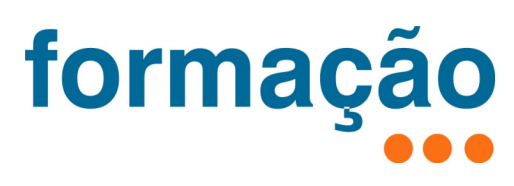

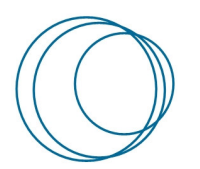

Manual VPN do P.PORTO – Acesso remoto aos serviços de rede do P.PORTO

| 🕊 Versão | 🕊 Data     | 🕊 Autores                                   | 🕊 Aprovação (Sigla e data) | 🕊 Descrição                                                                     |
|----------|------------|---------------------------------------------|----------------------------|---------------------------------------------------------------------------------|
| 1.0      | 2016/04/26 | Bruno Silva,<br>Serviços da Presidência     |                            | Versão Inicial                                                                  |
| 1.1      | 2016/12/16 | Bruno Silva,<br>Serviços da Presidência     | "jestrela@sc" a 2016/12/19 | Alterações à estrutura do manual;<br>Adicionada a configuração no<br>Windows 10 |
| 1.2      | 2017/01/03 | Bruno Silva,<br>Serviços da Presidência     | "jestrela@sc" a 2017/01/23 | Corrigida a configuração para o<br>Windows10                                    |
| 1.4      | 2020/04/30 | Ricardo Cardoso.<br>Serviços da Presidência |                            | Adicionada informações para SO's<br>Mac recentes                                |
| 1.5      | 2023/01/13 | Ricardo Cardoso.<br>Serviços da Presidência |                            | Reformulação do Documento para<br>a Fortinet                                    |

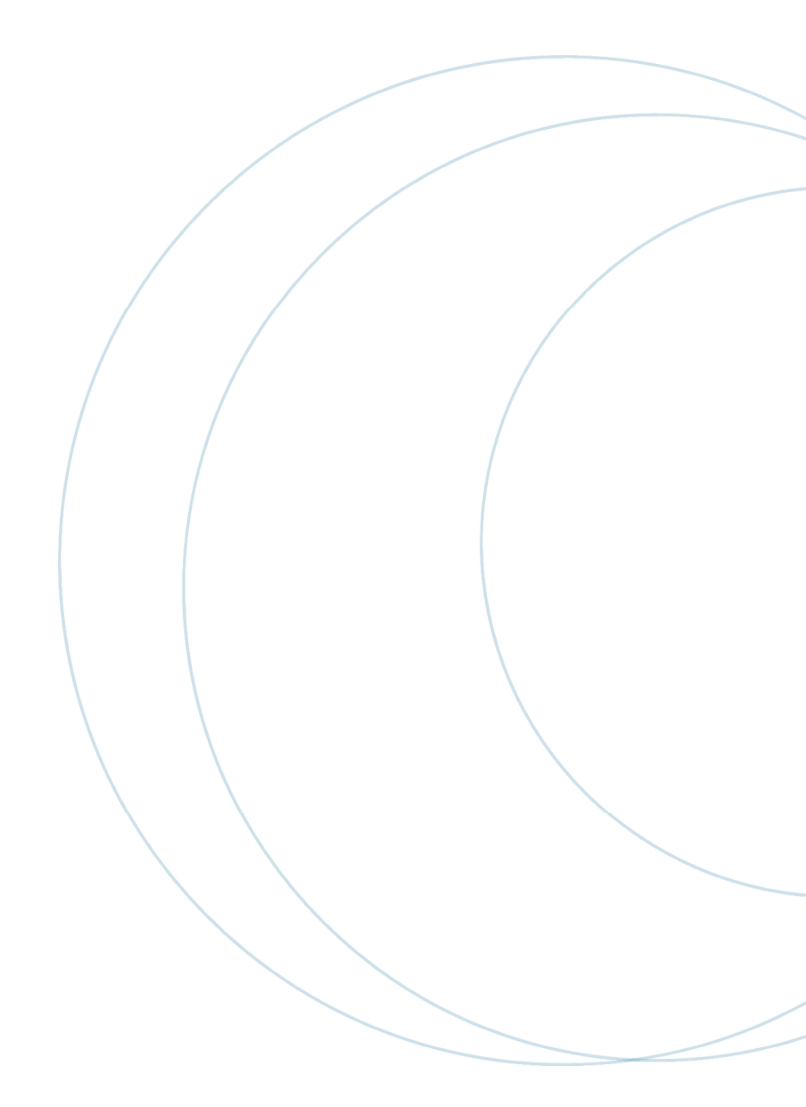

# ÍNDICE

| ÍNDICE2                                   |
|-------------------------------------------|
| 1. Introdução                             |
| 2. Instalação e Configuração4             |
| 2.1. Definições Gerais de configuração4   |
| 2.1.1. Perfis registados                  |
| 2.1.2. Perfis Não Registados4             |
| 2.2. Windows 10 e Superior5               |
| 2.2.1. Instalação software FortiClient5   |
| 2.2.2. Configuração software FortiClient6 |
| 2.3. macOS14                              |
| 2.3.1. macOS Catalina 10.1514             |
| 2.3.2. macOS Big Sur 11                   |
| 2.3.3. macOS Monterey 12                  |
| 2.4. Linux                                |
| 2.4.1. Ubuntu e derivados                 |

# 1. Introdução

O serviço de Rede Privada Virtual (VPN – *Virtual Private Network*), disponibilizado pelo P.PORTO, permite que utilizadores registados acedam remotamente a recursos da rede do P.PORTO. O tipo de acesso é definido pelo perfil atribuído individualmente ou a um determinado grupo de utilizadores.

Após a ativação do serviço, o computador remoto, i.e. do utilizador, passa a efetuar as ligações para a Internet através da rede do P.PORTO. Todas as ligações entre o computador remoto e a rede do P.PORTO passam a ser efetuadas de forma encriptada.

Para utilizar o serviço de VPN é necessário possuir e utilizar as credenciais (utilizador e palavra-passe) que atempadamente lhe foram atribuídas pelo P.PORTO, incluindo as suas Unidades Orgânicas (UO).

## 2. Instalação e Configuração

Para a configuração da VPN disponibilizada pelo P.PORTO é necessária a instalação na computador do utilizador de um software específico, denominado genericamente de Cliente VPN, para o estabelecimento de VPNs. Para este efeito, no caso do P.PORTO é exigida a utilização do software FortiClient disponibilizado pela empresa Fortinet<sup>1</sup>.

### 2.1. Definições Gerais de configuração

A luz do que já existia com a vpn da Checkpoint, existem 2 modos de acessos com a VPN.

**Perfis registados**: contas de funcionários, docentes que tem acessos privilegiados aos sistemas internos do P.Porto.

**Perfis não registados**: são sobretudo contas de alunos e ou utilizadores não registados apenas com acessos genéricos aos sistemas internos do P.Porto

Qualquer que seja o tipo de acesso, o acesso carece sempre da autenticação com a conta do P.Porto.

Assim sendo, agora com a nova VPN da Fortinet, existem 2 conjuntos de configurações distintas uma para cada tipo de acesso.

Estas configurações serão utilizadas na configuração de clientes nativos mais a frente neste manual.

#### 2.1.1. Perfis registados

Para perfis registados, a configuração é a seguinte:

- Endereço do Servidor: vpnssl.ipp.pt
- Segredo Partilhado (Pre-Shared key): qrml2fpa8.@L?OlHKi1\
- Nome do grupo: VPN\_REGISTERED
- Utilizador: email do P.Porto
- Password: password do email do P.Porto

#### 2.1.2. Perfis Não Registados

Para não perfis registados, a configuração é a seguinte:

- Endereço do Servidor: vpnssl.ipp.pt
- Segredo Partilhado (Pre-Shared key): u0;w/7uT0`#D43YTn6^e
- Nome do grupo: VPN\_GENERIC
- Utilizador: email do P.Porto
- Password: password do email do P.Porto

<sup>1</sup><u>https://www.fortinet.com</u>

### 2.2. Windows 10 e Superior

#### 2.2.1. Instalação software FortiClient

O primeiro passo é descarregar (*download*) o software FortiClient VPN para Windows , disponível neste <u>link</u> <u>direto<sup>2</sup></u>, ou pela página geral da Fortinet<sup>3</sup> (cf. Figura 1).

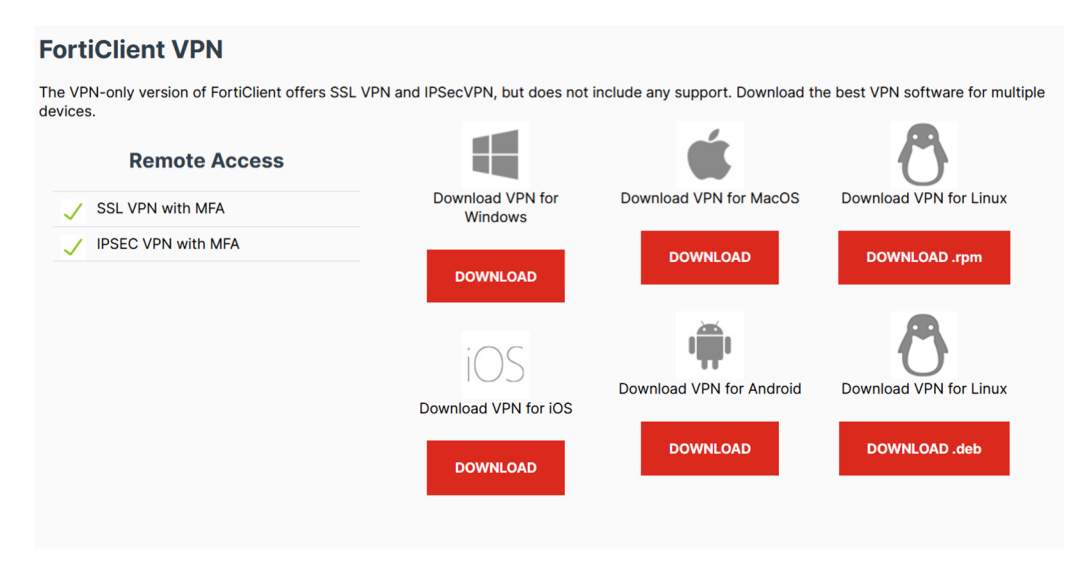

Figura 1 – Sistemas operativos suportados para instalação de Forticlient VPN.

## 💫 Chamada de atenção!

Na página geral da Fortinet existem vários clientes! Para o caso, deve ser utilizado o FortiClient VPN que está ao meio da página

Depois de ter concluído com sucesso o download do FortiClient, deve proceder à sua instalação através do ficheiro que ficou disponível na pasta das Transferências. O nome deste ficheiro, será algo como:

"FortiClientOnlineInstaller.exe" para o sistema operativo Windows;

A instalação é normalmente iniciada através de um duplo *click* no respetivo ficheiro. Durante a instalação deve seguir as indicações apresentada por omissão. Desde já, salienta-se que este processo, nalgumas circunstâncias, pode demorar algum tempo.

Findo o processo de instalação com sucesso, a aplicação FortiClient ficará em execução na bandeja do sistema (*system tray*).

<sup>&</sup>lt;sup>2</sup> <u>https://links.fortinet.com/forticlient/win/vpnagent</u>

<sup>&</sup>lt;sup>3</sup> https://www.fortinet.com/support/product-downloads#vpn

#### 2.2.2. Configuração software FortiClient

Na página de internet onde este manual está disponível<sup>4</sup>, estão também disponíveis dois ficheiros de configuração:

- perfilRegistado.conf destinado a utilizadores da comunidade P.PORTO com acessos privilegiados tais como, por exemplo, acesso remoto a um posto de trabalho ou acesso a um servidor web para carregamento de ficheiros;
- *perfilNãoRegitado.conf* destinado a todos os restantes utilizadores da comunidade P.PORTO.

Antes de prosseguir, o utilizador deve efetuar o *download* do ficheiro que se enquadra no seu perfil. Em caso de dúvida, deve contactar os serviços informáticos de suporte existentes no P.PORTO.

# 🔔 Ficheiro a utilizar

A utilização de um ficheiro de configuração inadequado levará, em último recurso, a utilizar o serviço de VPN do P.PORTO com restrições de acesso não pretendidas ou até mesmo a não conseguir utilizar de todo o serviço de VPN do P.PORTO.

Após o descarregamento do ficheiro de configuração adequado, para proceder à configuração da ligação VPN à rede do P.PORTO, deve aceder ao *icon* do FortiClient na bandeja do sistema e selecionar a opção "*Open FortiClient Console*".

Primeiramente, surgira uma janela a solicitar a confirmação de que o cliente é um software gratuito e, com suporte limitado. Deve ser colocado o visto na caixa de seleção e devera ser clicado no botão "I accept" cf. Figura 2

https://www.ipp.pt/faqs/index.php?sid=571129&lang=pt&action=artikel&cat=2&id=1&artlang=p/index.php? sid=571129&lang=pt&action=artikel&cat=2&id=1&artlang=pt

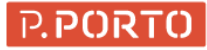

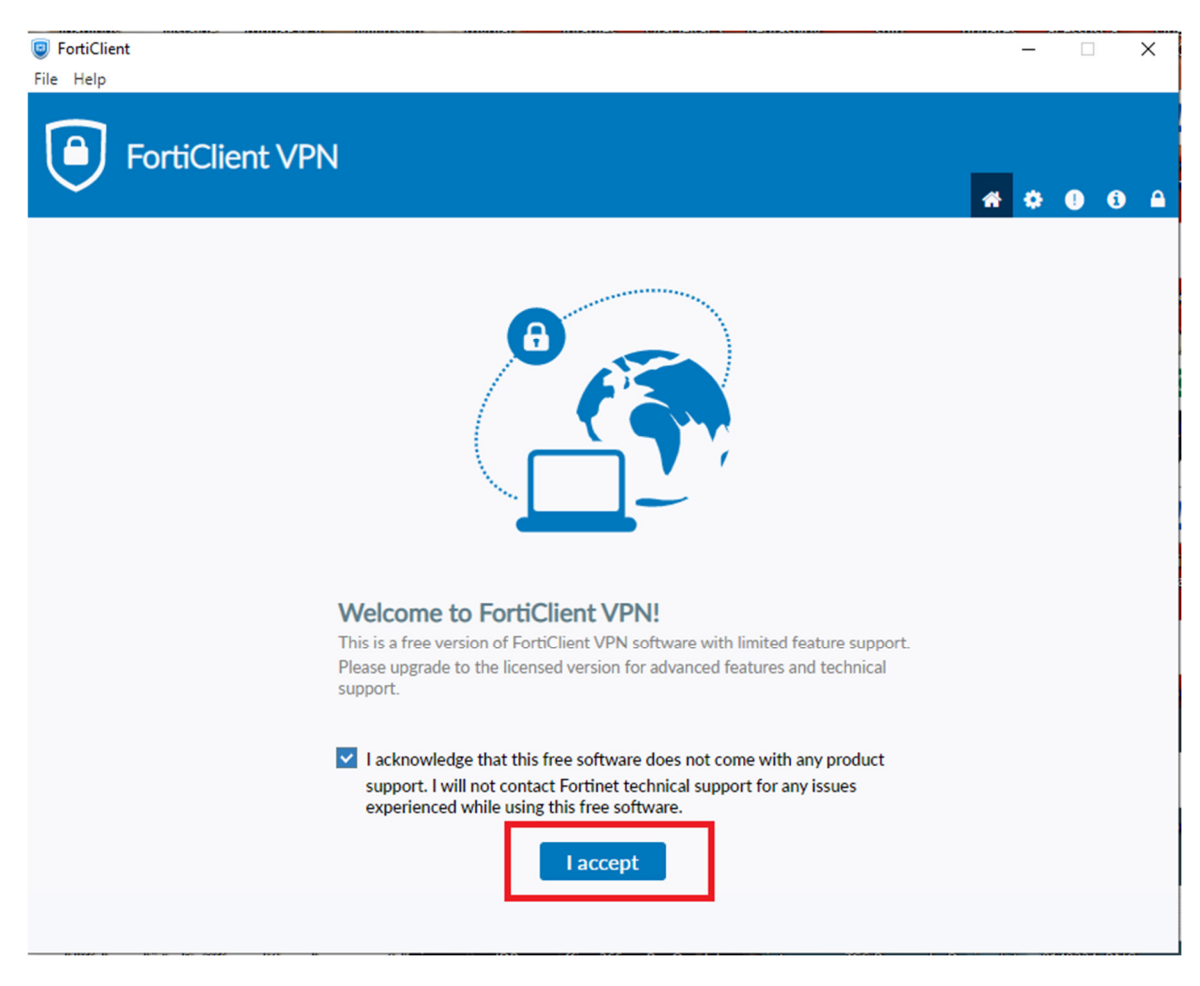

Figura 2 – Aceitação das condições do cliente da Fortinet

De seguida surgira uma nova janela, na qual deverá selecionar a opção "*Unlock Settings*", clicando no ícone do cadeado disponível no canto superior direito (cf. Figura 3). Em seguida, deve selecionar a opção "*Settings*" clicando no ícone da roda dentada e, logo depois a opção "*Restore*" (cf. Figura 4).

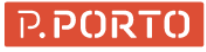

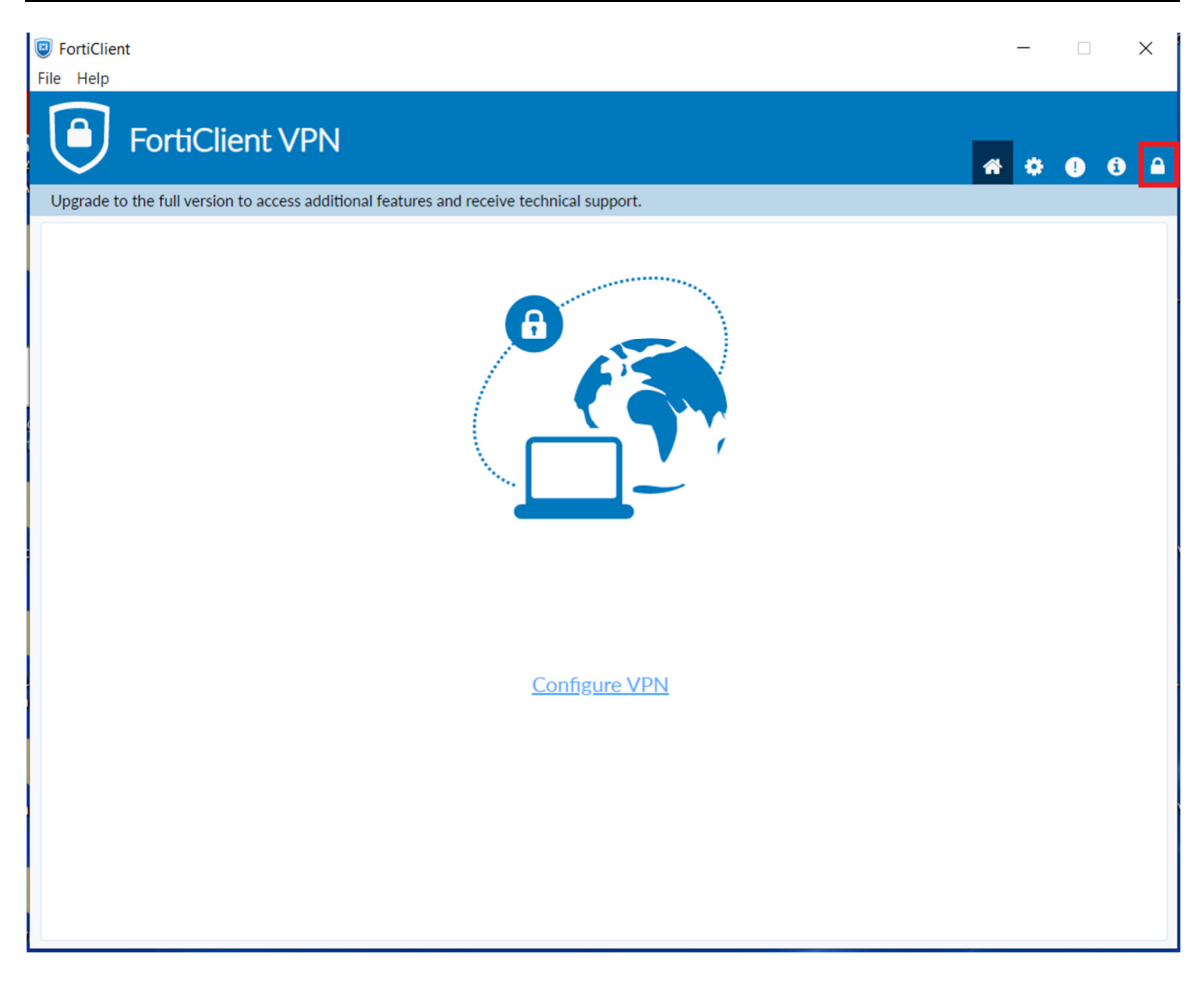

Figura 3 – Opção "Unlock Settings" no Forticlient

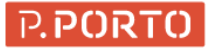

| FortiClient                                                                               | - |   | ×    |
|-------------------------------------------------------------------------------------------|---|---|------|
| FortiClient VPN                                                                           | ŵ | • | 9 () |
| Upgrade to the full version to access additional features and receive technical support.  |   |   |      |
| System     Backup or restore a configuration     Backup     Restore                       |   |   |      |
| Log Level     Log file     Log file     Export logs     Clear logs                        |   |   |      |
| VPN Options     Preferred DTLS Tunnel     Do not Warn Invalid Server Certificate          |   |   |      |
| Advanced     Action for EMS invalid certificates     Enable Single Sign-On mobility agent |   |   |      |
|                                                                                           |   |   |      |
|                                                                                           |   |   |      |

Figura 4 – Opções "Settings" e "Restore" no Forticlient

Agora, selecione o ficheiro de configuração anteriormente descarregado, insira a palavra-passe: **Fort134\$#** e selecione a opção **OK**. Imediatamente, deverá aparecer a mensagem que indica que o ficheiro foi importado corretamente (cf. Figura 5 e Figura 6).

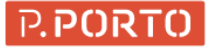

| FortiClient                                                                                                    | - |     | ×   |
|----------------------------------------------------------------------------------------------------|---|-----|-----|
| File Help<br>FortiClient VPN                                                                                                    | ŵ | * ( | • • |
| Upgrade to the full version to access additional features and receive technical support.                                            |   |     |     |
| System     Backup or restore a configuration     Backup     Restore      File     C:\Users\ricardoc\Docume     Password     ······· |   |     |     |
| OK Cancel                                                                                                    |   |     |     |
| Log Level     Log file     Information ✓     Log file     Export logs     Clear logs                                                |   |     |     |
| VPN Options     Preferred DTLS Tunnel     Do not Warn Invalid Server Certificate                                                    |   |     |     |
| Action for EMS invalid certificates Enable Single Sign-On mobility agent                                                            |   |     |     |
|                                                                                                    |   |     |     |

Figura 5 – Introdução de dados na opção "Restore" no Forticlient

# 🔔 Chamada de atenção!

O ficheiro a importar deve ser selecionado de acordo com o tipo de utilizador. Ou seja, o ficheiro perfilRegistado.conf apenas serve para utilizadores registados e o ficheiro *perfilNaoRegistado.conf* para todos os restantes utilizadores.

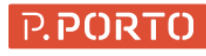

| FortiClient                          |                                                                   | - |   | ×  |
|--------------------------------------|-------------------------------------------------------------------|---|---|----|
| File Help                            | Client VPN                                                        | * | • | 00 |
| Upgrade to the full ver              | sion to access additional features and receive technical support. |   |   |    |
|                                      | Information                                                       |   |   |    |
| - System<br>Backup or rest           | Configuration restored successfully                               |   |   |    |
| - Logging<br>Log Level               | ОК                                                                |   |   |    |
| - VPN Options Preferred D Do not War | NTLS Tunnel<br>m Invalid Server Certificate                       |   |   |    |
| - Advanced<br>Action for EMS         | invalid certificates v<br>Je Sign-On mobility agent               |   |   |    |

Figura 6 – Ficheiro de configuração importado com sucesso.

Posto isto, deve ser clicado no ícone da casa, no canto superior direito cf. Figura 7, de seguida, devem ser introduzidos os seus dados de autenticação (Utilizador e Palavra-Passe) e ligar a VPN, utilizando o botão *Connect* (cf. Figura 8).

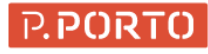

| S FortiClient                                                                            | - 🗆 X           |
|------------------------------------------------------------------------------------------|-----------------|
| File Help                                                                                |                 |
| FortiClient VPN                                                                          | <b>#</b> \$ 0 0 |
| Upgrade to the full version to access additional features and receive technical support. |                 |
| VPN Name   Username   Password     Connect                                               |                 |

Figura 7 – Janela de introdução de credenciais da VPN

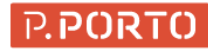

| FortiClient                                                                              | - 🗆 X           |
|------------------------------------------------------------------------------------------|-----------------|
| Upgrade to the full version to access additional features and receive technical support. | <b>#</b> \$ 0 0 |
| VPN Name   Username   Password     Initial Connect                                       |                 |

Figura 8 – Estabelecer a conexão ao serviço VPN com o Forticlient

Por fim, pode verificar que a ligação ao serviço de VPN do P.PORTO se encontra ativa abrindo a aplicação Forticlient (cf. Figura 9).

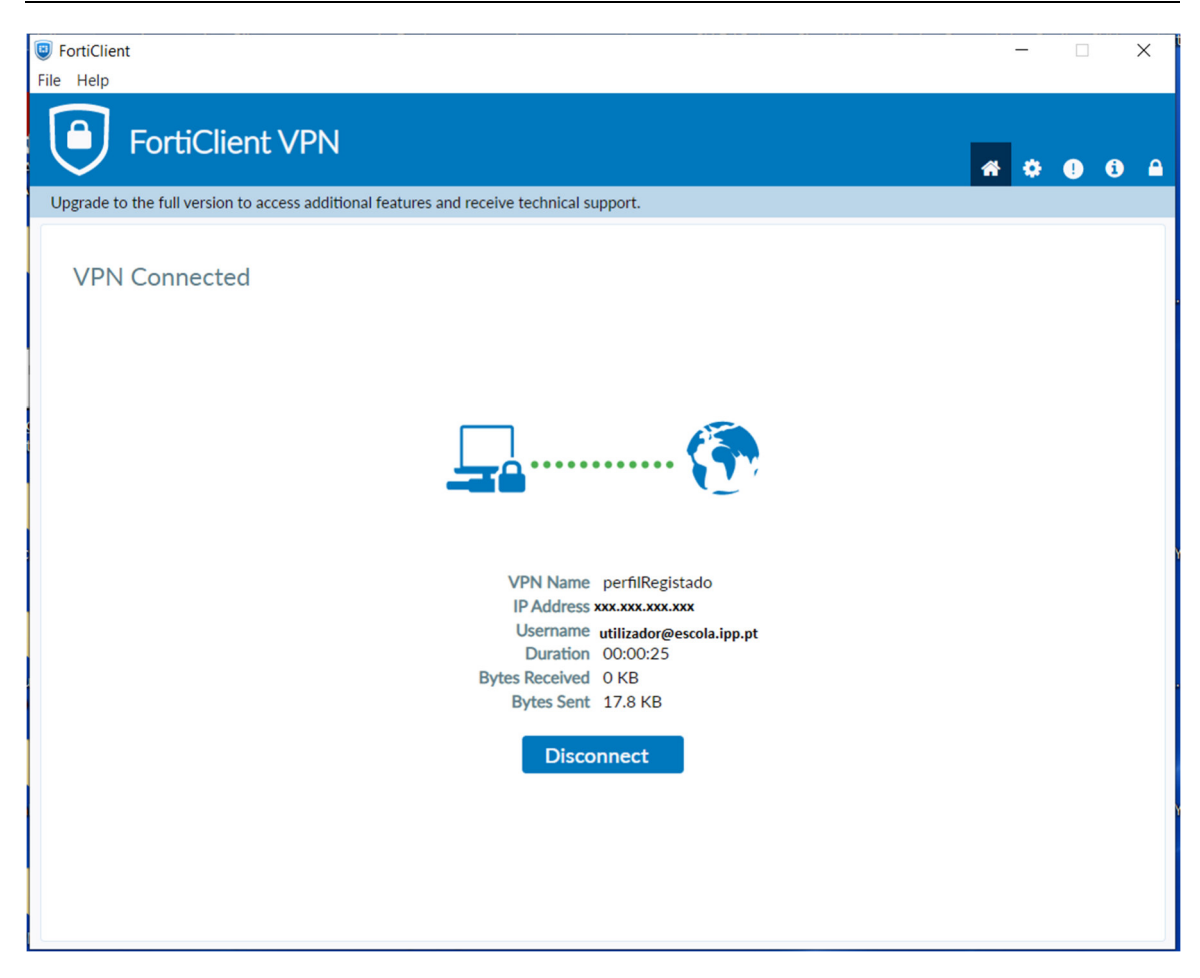

Figura 9 – Conexão ativa ao serviço VPN com o Forticlient

### 2.3. macOS

Nos sistemas operativos Apple, o cliente proprietário da Fortinet não é necessario.

É possível fazer a configuração da VPN apenas com o cliente nativo presente no macOS e as definições gerais cf. ponto 2.1.

#### 2.3.1. macOS Catalina 10.15

Em primeiro lugar, é necessario abrir as preferências de sistema clicando no ícone destacado cf. Figura 10

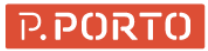

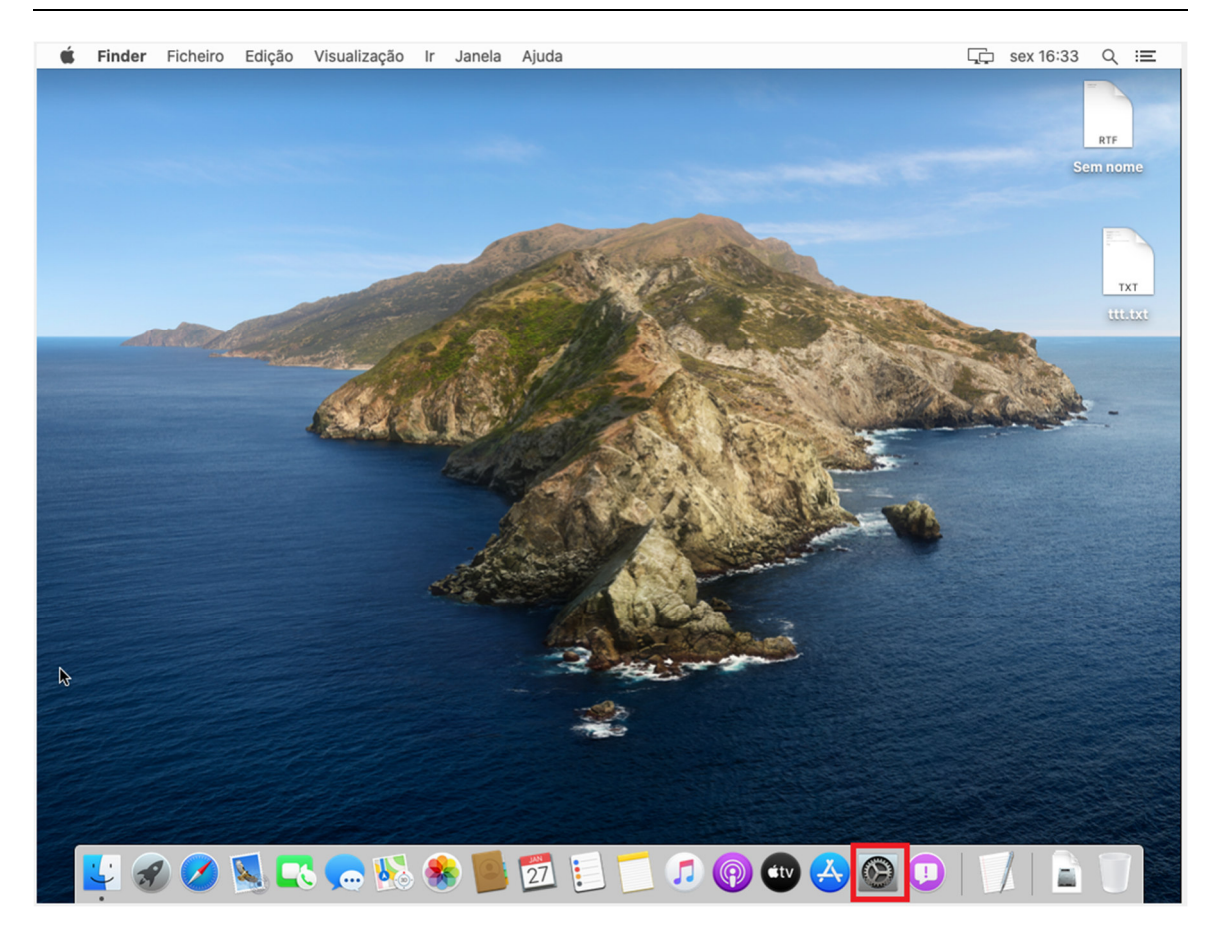

Figura 10 - Ícone das preferências de sistema no macOS Catalina

De seguida, é necessário clicar nas definições de rede, clicando para isso no ícone Rede destacado cf. Figura 11

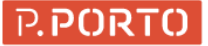

| 🗯 Preferência                             | is do Sistem               | a Edição V                           | isualização/                    | Janela Ajuda                 | а               |                            |                    | Ţ,           | sex 16:33 | ୍ ≔     |
|-------------------------------------------|----------------------------|--------------------------------------|---------------------------------|------------------------------|-----------------|----------------------------|--------------------|--------------|-----------|---------|
|                                           | <b>* -</b>                 |                                      |                                 | Preferências                 | do Sistema      |                            | QPesquisa          |              |           | RTF     |
|                                           | 9                          | Inicie sessão c<br>Configure iCloud, | om ID Apple<br>a App Store, etc |                              |                 |                            | Inic               | iar sessão   | Se        | m nome  |
|                                           | Geral                      | Secretária e<br>Proteção de Ecrã     | Dock                            | Mission<br>Control           | Siri            | Spotlight                  | Idioma<br>e Região | Notificações | Car all   | ttt.txt |
|                                           | Contas<br>da Internet      | Utilizadores e<br>Grupos             | Acessibilidade                  | Tempo de ecrã                | Extensões       | Segurança e<br>Privacidade |                    |              |           | -       |
|                                           | Atualização<br>de Software | Rede                                 | Som                             | Impressão e<br>Digitalização | Teclado         | Trackpad                   | Rato               | Monitores    |           |         |
|                                           | Sidecar                    | Poupança<br>de Energia               | Data<br>e Hora                  | Partilha                     | Time<br>Machine | Disco<br>de Arranque       | CDs e DVDs         |              |           |         |
|                                           |                            |                                      |                                 |                              |                 | Podcasts                   |                    |              |           |         |
| on an an an an an an an an an an an an an | 0 🔊                        |                                      | N 🛞                             | 27                           |                 |                            | 9 去 🙆              |              |           |         |

Figura 11 – Ícone da Rede no macOS Catalina

De seguida, deve ser selecionada a opção de adicionar mais uma ligação, clicando assim na opção + cf. Figura 12

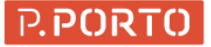

| 🗯 Preferência | as do Sistema E     | dição Visua | lização Janela Aj     | iuda                                                  |                     | ⊊ sex 16:34 Q :Ξ                                                                                                    |
|---------------|---------------------|-------------|-----------------------|-------------------------------------------------------|---------------------|----------------------------------------------------------------------------------------------------|
|               | • <u>R</u> o K >    |             |                       | Rede                                                  | QPesquisa           | RTF                                                                                                    |
|               |                     |             | Local: Automático     | 0                                                     |                     | Sem nome                                                                                                    |
|               | Ethernet     Ligado | <>          | Estado:               | <b>Ligado</b><br>A rede Ethernet está ativa com o end | ereço IP 10.0.2.15. | TXT                                                                                                    |
|               |                     |             | Configurar IPv4:      | Usar DHCP                                             | •                   |                                                                                                    |
|               |                     |             | Endereço IP:          | 10.0.2.15                                             |                     | and the second second s |
|               |                     |             | Máscara de sub-rede:  | 255.255.255.0                                         |                     | <u>-</u>                                                                                                    |
|               |                     |             | Router:               | 10.0.2.2                                              |                     |                                                                                                    |
|               |                     |             | Servidor DNS:         | 172.25.11.6, 172.25.11.5                              |                     |                                                                                                    |
|               | + - &-              |             | Domínios de pesquisa: |                                                       | Avançadas ?         |                                                                                                    |
|               |                     |             |                       | R                                                     | estabelecer Aplicar |                                                                                                    |
|               |                     |             |                       | Notas                                                 |                     |                                                                                                    |
|               | 0 🔊 💽               | <b>,</b>    | 🚸 🧧 💆                 | 1                                                     | 🖉 🕗 💽               |                                                                                                    |

Figura 12 – Opção de adicionar uma nova ligação no macOS Catalina

Devem ser preenchidos os campos conforme a Figura 13

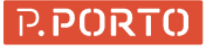

| 🗯 Preferências do Sistema Edição | Visualização Janela Ajuda                                                                                                    | ⊑; sex 16:34 Q 😑                  |
|----------------------------------|----------------------------------------------------------------------------------------------------|-----------------------------------|
| •                                |                                                                                                    |                                   |
|                                  | Rede                                                                                                    | Q-Pesquisa RTF                    |
| • Ethernet<br>Ligado             | Selecione a interface e introduza um nome para o<br>novo serviço.<br>Interface: VPN ©<br>Tipo de VPN: Cisco IPSec ©<br>Serviço: perfilRegistado<br>Cancelar Criar<br>Máscara de sub-rede: 255.255.255.0<br>Router: 10.0.2.2<br>Servidor DNS: 172.25.11.6, 172.25.11.5<br>Domínios de pesquisa: | o IP 10.0.2.15.                   |
| + - *~                           | Re                                                                                                    | Avançadas ?<br>stabelecer Aplicar |
| 🖳 🖉 🖉 🕵 📻                        | 賎 🚸 📕 🗾 📒 🗂 🎜 🜚 🖤                                                                                                    | 😣 👰 🗩   🏹   🖹 🧻                   |

Figura 13 – Definições de VPN no macOS Catalina

O campo Serviço, pode ser preenchido com qualquer texto a escolha, no entanto foi escolhida a designação "perfilRegistado" para ser mais parecido com o exemplo do Windows.

De seguida deve ser selecionada a opção criar cf. Figura 14

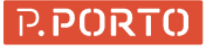

| <b>É</b> Preferências do Sistema Edição | Visualização Janela Ajuda                                                 | ⊑, sex 16:34 Q 😑           |
|-----------------------------------------|---------------------------------------------------------------------------|----------------------------|
| •                                       |                                                                           |                            |
|                                         | Rede<br>Selecione a interface e introduza um nome para o<br>novo serviço. | Q-Pesquisa RTF<br>Sem nome |
| Ethernet     Ligado                     | Interface: VPN Cisco IPSec Serviço: perfilRegistado                       | o IP 10.0.2.15.            |
|                                         | Cancelar Criar<br>Máscara de sub-rede: 255.255.255.0                      |                            |
|                                         | Router: 10.0.2.2<br>Servidor DNS: 172.25.11.6, 172.25.11.5                |                            |
|                                         | Dominios de pesquisa:                                                     |                            |
| + - *-                                  |                                                                           | Avançadas ?                |
|                                         | Re                                                                        | stabelecer Aplicar         |
|                                         |                                                                           |                            |
| 🖉 💆 🏈 🖉 🕵 🥽                             | ks 🌸 📕 🗖 📒 🗂 🔊 🖤                                                          | 🗠 👰 🕕   🏹   🔓 🕡 🌑          |

Figura 14 - Criação de nova ligação no macOS Catalina

Posteriormente, devem ser preenchidos os campos de autenticação com as credencias do P.Porto e, o endereço do servidor cf. Figura 14

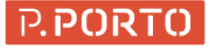

| <b>É Preferências do Sistema</b> Ediç                 | ăo Visualização Janela Ajuda                             | 1                                                                            | Ļ           | sex 16:35 Q 😑 |
|-------------------------------------------------------|----------------------------------------------------------|------------------------------------------------------------------------------|-------------|---------------|
|                                                       | IIII Red                                                 | le                                                                           | Q. Pesquisa | RTF           |
| *                                                     | Local: Automático                                        | 0                                                                            |             | Sem nome      |
| Ethernet<br>Ligado     perfilRegistado<br>Sem ligação | Estado: Ser                                              | m ligação                                                                    |             | TXT           |
|                                                       | Endereço do servidor: vp<br>Conta: uti<br>Palavra-passe: | nssl.ipp.pt<br>Ilizador@escola.ipp.pt<br>Definições de autenticação<br>Ligar |             |               |
| + - *                                                 | Mostrar estado VPN n                                     | a barra de menus<br>Rest                                                     | Avançadas ? |               |
|                                                       |                                                          | TV                                                                           |             |               |
| 🗾 🛂 🔗 💋 🕵 📢                                           | 🗞 🌸 볼 💆 📒                                                | J 🚺 🎜 🔞 🖤                                                                    | 🐣 🙆 🕕 🗍     |               |

Figura 15 – Introdução de credenciais no macOS Catalina

Finalmente e, antes de fazer a ligação é necessario preencher as Definições de autenticação. Para isso deve ser escolhida a opção "Definições de autenticação" cf. Figura 16

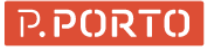

| Preferências do Sistema Edição                        | Visualização Janela Ajuda                                                                                                    | ⊊, sex 16:35 Q 😑  |
|-------------------------------------------------------|----------------------------------------------------------------------------------------------------|-------------------|
|                                                       | Rede                                                                                                    | Q. Pesquisa       |
|                                                       | Local: Automático                                                                                                    | Sem nome          |
| Ethernet<br>Ligado     perfilRegistado<br>Sem ligação | Estado: Sem ligação                                                                                                    | TXT               |
|                                                       | Endereço do servidor: vpnssl.ipp.pt<br>Conta: utilizador@escola.ipp.pt<br>Palavra-passe: ••••••••••••••••••••••••••••••••••• |                   |
| + - *                                                 | Ligar<br>Mostrar estado VPN na barra de menus                                                                                | Avançadas ?       |
|                                                       | Res                                                                                                    | tabelecer Aplicar |
| 💺 🔗 🖉 🕵 👡                                             | 🌇 🌸 📕 🗖 🗐 🗂 🕫 🖤                                                                                                    | 🕹 👰 🖸   🏹   🔓 🕡   |

Figura 16 – Definições de Autenticação macOS Catalina

No ecrã das definições de autenticação, devem ser preenchidos os campos segredo partilhado e Nome do grupo conforme o tipo de utilizador registado ou não cf o ponto 2.1.

A título de exemplo foram usadas as definições de um perfil registado cf. Figura 17

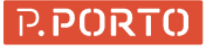

| 🗯 Preferênci | as do Sistema Ediçã                                                              | ăo Visualização Janela A                                          | juda                                                                                            | C                                   | ট় sex 16:36 Q 😑 |
|--------------|----------------------------------------------------------------------------------|-------------------------------------------------------------------|-------------------------------------------------------------------------------------------------|-------------------------------------|------------------|
|              | ••• <>                                                                           |                                                                   | Rede                                                                                            | Q_Pesquisa                          | RTF              |
|              | <ul> <li>Ethernet<br/>Ligado</li> <li>perfilRegistado<br/>Sem ligação</li> </ul> | Autenticação do computador:<br>Segredo partilhado:<br>Certificado | Selecionar                                                                                      |                                     | Sem nome         |
|              |                                                                                  | Endereço do servidor<br>Conta<br>Palavra-passe                    | Cancelar OK<br>vpnssl.ipp.pt<br>utilizador@escola.ipp.pt<br>Definições de autenticação<br>Ligar |                                     |                  |
|              | + - *                                                                            | Mostrar estado VI                                                 | PN na barra de menus                                                                            | Avançadas ?<br>Restabelecer Aplicar |                  |
| 5            | 🧭 🗾 💽                                                                            | a ಟ 🌸 🧾 💆                                                         | 📃 🚺 🗊 🚱                                                                                         | 🖤 🕗 🕑 📗                             |                  |

Figura 17 – Definições de perfil registado no macOS Catalina

Posto isto, é apenas necessário clicar no botão aplicar cf. Figura 18

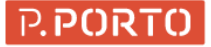

| <b>É Preferências do Sistema</b> Ed                   | dição Visualização Janela Aju                     | ıda                                                                                         | Ļċ               | sex 16:36 Q :三  |
|-------------------------------------------------------|---------------------------------------------------|---------------------------------------------------------------------------------------------|------------------|-----------------|
|                                                       | ······································            | Rede                                                                                        | Q Pesquisa       | RTF<br>Sem pome |
|                                                       | Local: Automático                                 | •                                                                                           |                  |                 |
| Ethernet<br>Ligado     perfilRegistado<br>Sem ligação | Estado:                                           | Sem ligação                                                                                 |                  | TxT<br>ttt.txt  |
|                                                       | Endereço do servidor:<br>Conta:<br>Palavra-passe: | vpnssl.ipp.pt<br>utilizador@escola.ipp.pt<br>•••••••<br>Definições de autenticação<br>Ligar |                  |                 |
| + - *-                                                | Mostrar estado VPN                                | N na barra de menus                                                                         | Avançadas ?      |                 |
|                                                       |                                                   | Rest                                                                                        | abelecer Aplicar |                 |
|                                                       |                                                   | A                                                                                           | op Store         |                 |
| 🖉 🛂 🍘 🖉 🕵 🛤                                           | 👝 驉 🌸 📕 💆                                         | 🗐 🚺 🎜 🔞 🖤                                                                                   | 🐣 🙆 💶 🗍          |                 |

Figura 18 - Passo final da configuração no macOS Catalina

De seguida a ligação está pronta a ser usada basta apenas clicar no botão ligar cf. Figura 19:

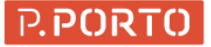

| Ś | Preferênc        | ias do Sistema Edição                                    | Visualização Janela Ajuda            | Γ,ם seg 11:51 Q :Ξ |
|---|------------------|----------------------------------------------------------|--------------------------------------|--------------------|
| * |                  |                                                          | Pada                                 | O Descuisa         |
|   |                  |                                                          | Rede                                 | Sem nome           |
|   |                  |                                                          | Local: Automático                    |                    |
|   |                  | • Ethernet Cigado                                        | Estado: Sem ligação                  |                    |
|   |                  | <ul> <li>perfilRegistado</li> <li>Sem ligação</li> </ul> |                                      | TXT<br>Uttat       |
|   |                  |                                                          | Endereço do servidor: vpnssl.ipp.pt  |                    |
|   |                  |                                                          | Conta: utilziador@escola.ipp.pt      |                    |
|   |                  |                                                          | Palavra-passe:                       |                    |
|   |                  |                                                          | Definições de autenticação<br>Ligar  |                    |
|   |                  | + - *~                                                   | Mostrar estado VPN na barra de menus | Avançadas ?        |
|   |                  |                                                          | Resta                                | ibelecer Aplicar   |
|   |                  |                                                          | All and the second second            |                    |
|   |                  | Le Caller                                                |                                      |                    |
|   | <mark>4</mark> 🛷 | 🖉 🕵 💽 🧒                                                  | 🚯 🏶 📕 🕺 📒 📁 🎜 🔞 🖤                    | 🐣 👰 🕖   🎵   🖹 🗍 📕  |

Figura 19 - Ligação pronta a ligar no macOS Catalina

Depois da ligação ser estabelecia, será apresentado o ecrã cf. Figura 20

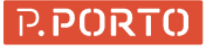

| 🔹 Preferências | a do Sistema Edição Visi                         | ualização Janela Ajuda                                                            | , ⊊ sex 16:37 Q :≡   |
|----------------|--------------------------------------------------|-----------------------------------------------------------------------------------|----------------------|
| •              |                                                  | Rede                                                                              | Q-Pesquisa RTF       |
|                |                                                  | Local: Automático                                                                 | Sem nome             |
|                | Ethernet<br>Ligado     perfilRegistado<br>Ligado | Estado: <b>Ligado</b><br>Tempo de ligação: 00:00:04<br>Endereço IP: 193.136.70.61 | TXT                  |
|                |                                                  | Endereço do servidor: vpnssl.ipp.pt<br>Conta: utilizador@escola.ipp.pt            |                      |
|                |                                                  | Palavra-passe: •••••••••••••••••••••••••••••••••••                                | ação                 |
|                | + - *                                            | Mostrar estado VPN na barra de menus                                              | Avançadas ?          |
|                |                                                  |                                                                                   | Restabelecer Aplicar |
|                |                                                  | Podca                                                                             | usts                 |
|                | 🖉 🕵 💽 🚺                                          | 🗴 🌸 📕 🔂 🗐 🚺 🗊 🖗                                                                   | ••• 🛆 💿 🗊 📝 🔓 🦷      |

Figura 20 – Ligação estabelecida no macOS Catalina

### 2.3.2. macOS Big Sur 11

Em primeiro lugar, é necessario abrir as Preferências do Sistema, para isso deve ser clicado o Ícone correspondente cf. Figura 21:

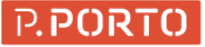

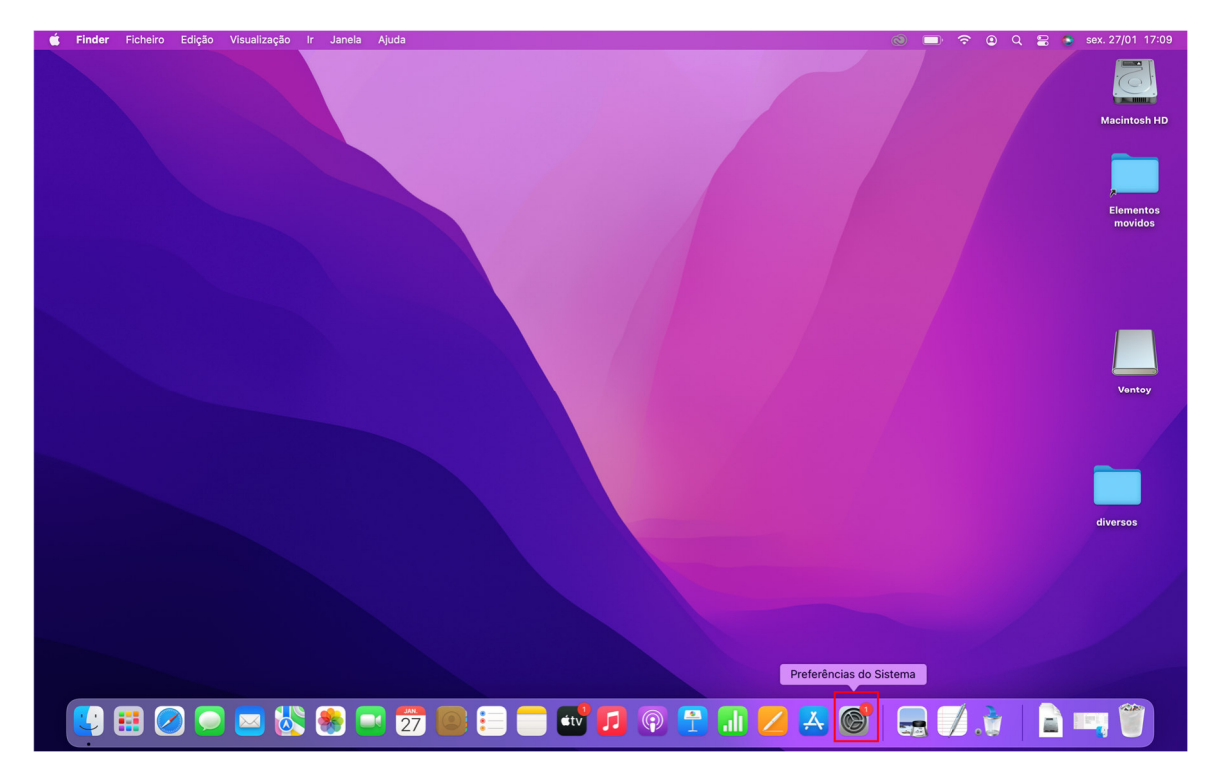

Figura 21 – Icone das preferências de sistema no macOS BigSur

Posto isto, no ecrã de preferências de sistema deve ser selecionado o ícone da Rede cf.

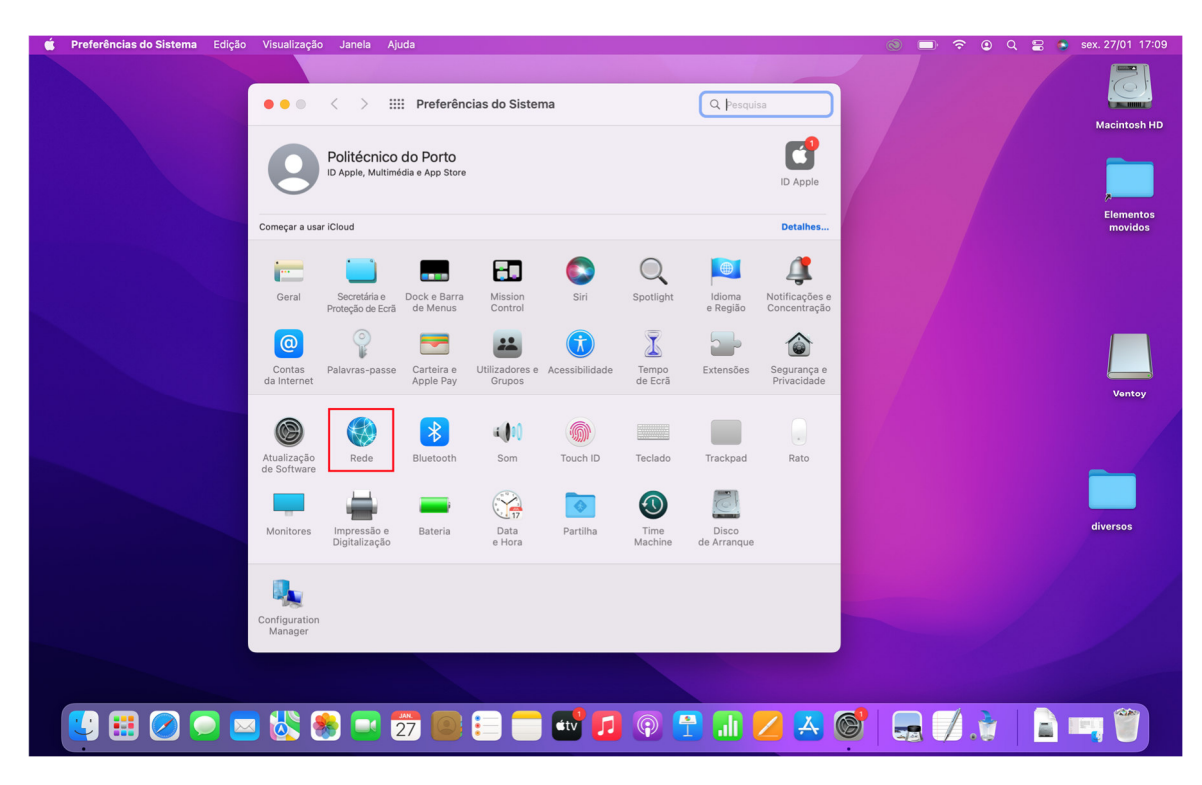

Figura 22 – Seleção da Rede no macOS BigSur

No ecrã de configuração da rede, deve ser adicionada uma nova ligção clicando no botao + cf. Figura 23

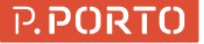

| 📫 Preferências do Sistema Edição | Visualização Janela Ajud                                                                                   | a                                             |                                                                                                    |                                                                                                    | 0 🗆 🤄   | ଚି 🕘 ସ୍ 🗃 🍯 | sex. 27/01 17:10 |
|----------------------------------|----------------------------------------------------------------------------------------------------|-----------------------------------------------|----------------------------------------------------------------------------------------------------|----------------------------------------------------------------------------------------------------|---------|-------------|------------------|
|                                  | ••• < > ==                                                                                                 | Rede                                          |                                                                                                    | Q þesquisa                                                                                                    |         |             | Macintoch HD     |
|                                  | Wi-Fi Ligado Ligado Com.cheint.fw.app Running USB 10/11000 LAN USB 10/11000 LAN                            | Local: Automático<br>Estado:<br>Nome da rede: | Uigado           Wi-Fi está ligado a SC2 e tem o ende           : SC2                                                                                                    | Desativar Wi-Fi<br>rreço IP 172.17.21.66.                                                                                                   |         |             | Macintosh HD     |
|                                  | <ul> <li>Thunderbolt Bridge</li> <li>Sem ligação</li> <li>Construição</li> <li>Marco de ligação</li> </ul> |                                               | Aceder a esta rede automati     Perguntar antes de aceder a     Unitar seguimento do endet     Imitar seguimento de neteración     Perguntar antes de aceder a     Ar redec conhecidas rela acededa     Ar redec conhecidas rela acededa     manualmente uma rede. | camente<br>hotspots pessoais<br>deço IP<br>as ocutar o sus endereço IP<br>redes novas<br>autonaticamente, Se não<br>das, terá de selecionar |         |             | Ventoy           |
|                                  | + - 0.                                                                                                    | ✓ Mostrar estado da                           | a rede Wi-Fi na barra de menus                                                                                                    | Avançadas ?                                                                                                    |         |             | diversos         |
|                                  |                                                                                                    |                                               |                                                                                                    |                                                                                                    |         |             |                  |
|                                  | ) 🖑 🏽 🔁                                                                                                    | 7 💽 📒 🗖                                       | - 🚭 🗗 🖗 📑                                                                                                    | 3 🔝 🖊 🛃 🤇                                                                                                    | 9   🔜 🖊 | 1.0         |                  |

Figura 23 – Adicionar nova ligação no macOS BigSur

Devem ser preenchidos os campos conforme a Figura 24

| 📫 📫 📫 📫 🍏 🍏 | ção Visualização Janela Ajuda                                                                                                    | 💿 🧰 🛜 😩 Q 🚍 🌢 sex. 27/01 17:10 |
|-------------|----------------------------------------------------------------------------------------------------|--------------------------------|
|             | ••• < > IIII Rede                                                                                                    |                                |
|             | Local: Automático 0                                                                                                    |                                |
|             | C Wi-Fi Estado: Ligado Desativar Wi-Fi Ugado Desativar Wi-Fi                                                                                                    | ,                              |
|             | Com.cheint.fw.app     Oracle and a sec e ten o enveryone 1/2.1/2.1/2.1/2.                                                                                                    | Elementos<br>movidos           |
|             | USB 10/1.1000 LAN Structure to cons Construction of the structure of the structure of the s |                                |
|             | Sam ligação     son ligação     interface: VPN     C     pots pessoais     p                                                                                                    |                                |
|             | Sem ligação Tipo de VPN: Cisco IPSec Satar a sau endereço IP<br>Serviço: perfilRegistado Is novas                                                                                                    |                                |
|             | Cancelar Criar extramente. Se não terá de selecionar                                                                                                    | Ventoy                         |
|             |                                                                                                    |                                |
|             |                                                                                                    |                                |
|             | + − ⊖ v ✓ Mostrar estado da rede Wi-Fi na barra de menus Avançadas ?                                                                                                    | diversos                       |
|             | Restabelecer Aplicar                                                                                                    |                                |
|             |                                                                                                    |                                |
|             |                                                                                                    |                                |
|             |                                                                                                    |                                |
|             | 📼 🖏 💽 📼 😰 💷 🚍 🐨 💋 🖓 😭 🖬 💋 🗛 🎯                                                                                                    |                                |

Figura 24 – Nova ligação VPN no macOS BigSur

Em seguida, deve ser clicado no botão "Criar" e devem ser preenchidos os campos de autenticação com as credencias do P.Porto e o endereço do servidor cf. Figura 25

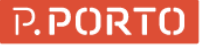

| 📫 Preferências do Sistema Edição | Visualização Janela Ajuc | da                       |                                     |                      | 0 🗖 🛜      | 🔉 Q 🚍 🌜 sex. 27/01 17:11 |
|----------------------------------|--------------------------|--------------------------|-------------------------------------|----------------------|------------|--------------------------|
|                                  |                          | Rede                     |                                     | Q Pesquisa           |            |                          |
|                                  |                          |                          |                                     |                      |            | Macintosh HD             |
|                                  |                          | Local: Automático        | 0                                   |                      |            |                          |
|                                  | ♥i-Fi<br>● Ligado        | Estado:                  | Sem ligação                         |                      |            | , <u> </u>               |
|                                  | Com.cheint.fw.app        |                          |                                     |                      |            | Elementos<br>movidos     |
|                                  | USB 10/11000 LAN         |                          |                                     |                      |            |                          |
|                                  | Thunderbolt Bridge       | Endereço do servidor:    | vpnssl.ipp.pt                       |                      |            |                          |
|                                  | PerfilRegistado          | Conta:<br>Palavra-passe: | •••••••••••                         |                      |            |                          |
|                                  | eduVPN<br>Sem ligação    |                          | Definições de autenticação<br>Ligar |                      |            | Ventoy                   |
|                                  | + - 0 -                  | Mostrar estado da        | VPN na barra de menus               | Avançadas ?          |            | diversos                 |
|                                  |                          |                          |                                     | Restabelecer Aplicar |            |                          |
|                                  |                          |                          |                                     |                      |            |                          |
|                                  |                          |                          |                                     |                      |            |                          |
|                                  | 3 🖏 🏶 🔜 💈                | 7 🙆 😑 🛑                  | 🖬 🚺 🔞 🚦                             | 🖹 📶 🖊 🐣              | 🎯 🛛 🔜 💋 ./ |                          |

Figura 25 – Definições da VPN no macOS BigSur

Finalmente e antes de estabelecer a ligação, é ainda necessario preencher as definições de autenticação. Definições de autenticação. Para isso deve ser escolhida a opção "Definições de autenticação" cf. Figura 26

| 🗯 Preferências do Sistema Edição | Visualização Janela Ajud                                                         |                                        |                                       |                      | 0 🗆 🤝  | 😐 Q 🚍 💁 |              |
|----------------------------------|----------------------------------------------------------------------------------|----------------------------------------|---------------------------------------|----------------------|--------|---------|--------------|
|                                  | ••• < > ==                                                                       | Rede                                   |                                       | Q Pesquisa           |        |         | Macintosh HD |
|                                  |                                                                                  | Local: Automático                      | 0                                     |                      |        |         |              |
|                                  | Wi-Fi<br>● Ligado                                                                | Estado: Ser                            | m ligação                             |                      |        |         | Flementos    |
|                                  | Com.cheint.tw.app<br>Running                                                     |                                        |                                       |                      |        |         | movidos      |
|                                  | <ul> <li>Sem ligação</li> <li>Thunderbolt Bridge</li> <li>Sem ligação</li> </ul> | Endereço do servidor: vp<br>Conta: uti | nssl.ipp.pt<br>ilizador@escola.ipp.pt |                      |        |         |              |
|                                  | PerfilRegistado<br>Sem ligação                                                   | Palavra-passe:                         | •••••                                 |                      |        |         |              |
|                                  | edu/PN<br>Sem ligação                                                            |                                        | efinições de autenticação<br>Ligar    | ]                    |        |         | Ventoy       |
|                                  | + - © -                                                                          | Mostrar estado da VPr                  | N na barra de menus                   | Avançadas ?          |        |         | diversos     |
|                                  |                                                                                  |                                        |                                       | Restabelecer Aplicar |        |         |              |
|                                  |                                                                                  |                                        |                                       |                      |        |         |              |
|                                  |                                                                                  |                                        |                                       |                      |        |         |              |
| 🛂 🚼 🖉 💽 🖻                        | 3 🐼 🌸 🔜 💈                                                                        | 7 🔘 📒 🛑                                | 📫 🚺 🔞 🚦                               | 3 📶 🖊 🛃              | St 🔄 🖉 | 👌   🖻 ! | 7            |

Figura 26 - Definições de Autenticação macOS no macOS BigSur

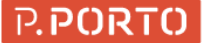

No ecrã das definições de autenticação, devem ser preenchidos os campos segredo partilhado e Nome do grupo

conforme o tipo de utilizador registado ou não cf o ponto 2.1

A título de exemplo foram usadas as definições de um perfil registado cf. Figura 27

| 📫 Editor de Texto Ficheiro Edição Formatação Visualização Janela Ajuda | 💿 🔲 🗢 🛛 Q 🔡 🍮 sex. 27/01 17:12 |
|------------------------------------------------------------------------|--------------------------------|
|                                                                        |                                |
| Q. Pesquisa                                                            |                                |
|                                                                        | Macintosh HD                   |
| Local: Automático                                                      |                                |
| © ● Ligado Estado: Sem ligação                                         |                                |
| com.cheint.fwapp<br>Running                                            | Elementos<br>movidos           |
| USB 10/11000 LAN                                                       |                                |
| Thunderboit Br Autenticação do computador:                             |                                |
| Segredo partilhado:     Perfilegistado     Cartificada     Salacionar  |                                |
|                                                                        |                                |
| Sem ligação                                                            |                                |
| Cancelar OK                                                            | Ventoy                         |
|                                                                        |                                |
|                                                                        |                                |
|                                                                        |                                |
| Mastrar astado da VIDN na harra da manue Ausonados 2                   |                                |
| + - O V                                                                | diversos.                      |
| Restabelecer Aplicar                                                   |                                |
|                                                                        |                                |
|                                                                        |                                |
|                                                                        |                                |
|                                                                        |                                |
|                                                                        |                                |
|                                                                        |                                |

Figura 27 - Definições de perfil registado no macOS BigSur

Posto isto, é apenas necessário clicar no botão aplicar cf. Figura 28

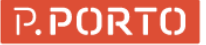

| 🗯 Preferências do Sistema Edição | Visualização Janela Ajuc        | la                    |                                     |                      | 0 🗖 🗢 0   | Q 😂 🍯 sex. 27/01 17:11 |
|----------------------------------|---------------------------------|-----------------------|-------------------------------------|----------------------|-----------|------------------------|
|                                  | ••• < >                         | Rede                  |                                     | Q Pesquisa           |           |                        |
|                                  |                                 | Local: Automático     | 0                                   |                      |           | Macintosh HD           |
|                                  | Contemporary Wi-Fi              | Estado:               | Sem ligação                         |                      |           | <b></b>                |
|                                  | Com.cheint.fw.app               |                       |                                     |                      |           | Elementos<br>movidos   |
|                                  | USB 10/11000 LAN<br>Sem ligação |                       |                                     |                      |           |                        |
|                                  | Thunderbolt Bridge              | Endereço do servidor: | vpnssl.ipp.pt                       |                      |           |                        |
|                                  | perfilRegistado                 | Palavra-passe:        | utilizador@escola.ipp.pt            |                      |           |                        |
|                                  | edu/PN<br>Sem ligação           |                       | Definições de autenticação<br>Ligar |                      |           | Ventoy                 |
|                                  | + - •                           | Mostrar estado da     | VPN na barra de menus               | Avançadas ?          |           | diversos               |
|                                  |                                 |                       |                                     | Restabelecer Aplicar |           |                        |
|                                  |                                 |                       |                                     |                      |           |                        |
|                                  |                                 |                       |                                     |                      |           |                        |
|                                  | ) \& 🌸 🔜 💈                      | 7 🔘 📒 🛑               | 🖬 🖬 😰                               | 🕆 🚺 🚺                | 🎯   🔜 🖊 👌 |                        |

Figura 28 - Passo final da configuração no macOS BigSur

De seguida a ligação está pronta a ser usada basta apenas clicar no botão ligar cf. Figura 29

| Ś | Preferências do Sistema Ediç | io Visualização Janela Aju                                                                                                    | da                      |                                         |                     |    | <b>-</b> ? | 8 9 |                      |
|---|------------------------------|----------------------------------------------------------------------------------------------------|-------------------------|-----------------------------------------|---------------------|----|------------|-----|----------------------|
|   |                              | ••• < > ==                                                                                                    | Rede                    |                                         | Q Pesquisa          |    |            |     | Macintosh HD         |
|   |                              |                                                                                                    | Local: Automático       | 0                                       |                     |    |            |     |                      |
|   |                              | Wi-Fi     ● Ligado     Uigado     ■     Cigado     ■     Cigado     ■     □     □     □     □     □     □     □     □     □     □     □     □     □     □     □     □     □     □     □     □     □     □     □     □     □     □     □     □     □     □     □     □     □     □     □     □     □     □     □     □     □     □     □     □     □     □     □     □     □     □     □     □     □     □     □     □     □     □     □     □     □     □     □     □     □     □     □     □     □     □     □     □     □     □     □     □     □     □     □     □     □     □     □     □     □     □     □     □     □     □     □     □     □     □     □     □     □     □     □     □     □     □     □     □     □     □     □     □     □     □     □     □     □     □     □     □     □     □     □     □     □     □     □     □     □     □     □     □     □     □     □     □     □     □     □     □     □     □     □     □     □     □     □     □     □     □     □     □     □     □     □     □     □     □     □     □     □     □     □     □     □     □     □     □     □     □     □     □     □     □     □     □     □     □     □     □     □     □     □     □     □     □     □     □     □     □     □     □     □     □     □     □     □     □    □ | Estado: Se              | em ligação                              |                     |    |            |     | , <u> </u>           |
|   |                              | Com.cheint.fw.app                                                                                                    |                         |                                         |                     |    |            |     | Elementos<br>movidos |
|   |                              | USB 10/11000 LAN<br>Sem ligação                                                                                                    |                         |                                         |                     |    |            |     |                      |
|   |                              | Thunderbolt Bridge<br>Sem ligação                                                                                                    | Endereço do servidor: v | pnssl.ipp.pt<br>tilizador@escola.ipp.pt |                     |    |            |     |                      |
|   |                              | PerfilRegistado<br>Sem ligação                                                                                                    | Palavra-passe:          | •••••                                   |                     |    |            |     |                      |
|   |                              | eduVPN<br>Sem ligação                                                                                                    |                         | Definições de autenticação              |                     |    |            |     | Ventoy               |
|   |                              |                                                                                                    |                         |                                         |                     |    |            |     |                      |
|   |                              | + •                                                                                                    | Mostrar estado da V     | PN na barra de menus                    | Avançadas           | 2  |            |     | diversos             |
|   |                              |                                                                                                    |                         |                                         | Restabelecer Aplica | ar |            |     |                      |
|   |                              |                                                                                                    |                         |                                         |                     |    |            |     |                      |
|   |                              |                                                                                                    |                         |                                         |                     |    |            |     |                      |
|   |                              | 🔺 🗞 🏽 🗖                                                                                                    | 7 🔘 😑 🛑                 |                                         | 1 📶 🖊 🛃             |    |            |     |                      |

Figura 29 - Ligação pronta a ligar no macOS BigSur

| 📫 Preferências do Sistema Edição | Visualização Janela Ajud                                           | ia                                           |                                           |                                     | 0 - * | 🖻 😐 Q 📇 🍯 sex. 27/01 17:12 |
|----------------------------------|--------------------------------------------------------------------|----------------------------------------------|-------------------------------------------|-------------------------------------|-------|----------------------------|
|                                  | ••• < >                                                            | Rede                                         |                                           | Q Pesquisa                          |       |                            |
|                                  |                                                                    | Local: Automático                            | 0                                         |                                     |       | Macintosh HD               |
|                                  | Wi-Fi<br>• Ligado<br>com.cheint.fw.app<br>• Running                | Estado:<br>Tempo de ligação:<br>Endereço IP: | Ligado<br>00:00:08<br>193.136.70.61       |                                     |       | Elementos<br>movidos       |
|                                  | Usb 10/11000 LAN<br>Sem ligação<br>Thunderbolt Bridge              | Endereço do servidor:<br>Conta:              | vpnssl.ipp.pt<br>utilizador@escola.ipp.pt |                                     |       |                            |
|                                  | <ul> <li>em ligação</li> <li>edu/PN</li> <li>em ligação</li> </ul> | Palavra-passe:                               | Definições de autenticação.<br>Desligar   |                                     |       | Ventay                     |
|                                  | + - 0 -                                                            | Mostrar estado da                            | VPN na barra de menus                     | Avançadas ?<br>Restabelecer Aplicar |       | diversos                   |
|                                  |                                                                    |                                              |                                           |                                     |       |                            |
|                                  | \& 🌸 📑 📅                                                           |                                              | v 🖸 🖗 🕂 (                                 | 1 🖊 🍝 🞯                             |       | ê qeşeş û                  |

Depois da ligação ser estabelecia, será apresentado o ecrã cf. Figura 30

Figura 30 - Ligação estabelecida no macOS BigSur

#### 2.3.3. macOS Monterey 12

Antes de tudo, é necessario abrir as preferências de sistema clicando no ícone destacado cf. Figura 31

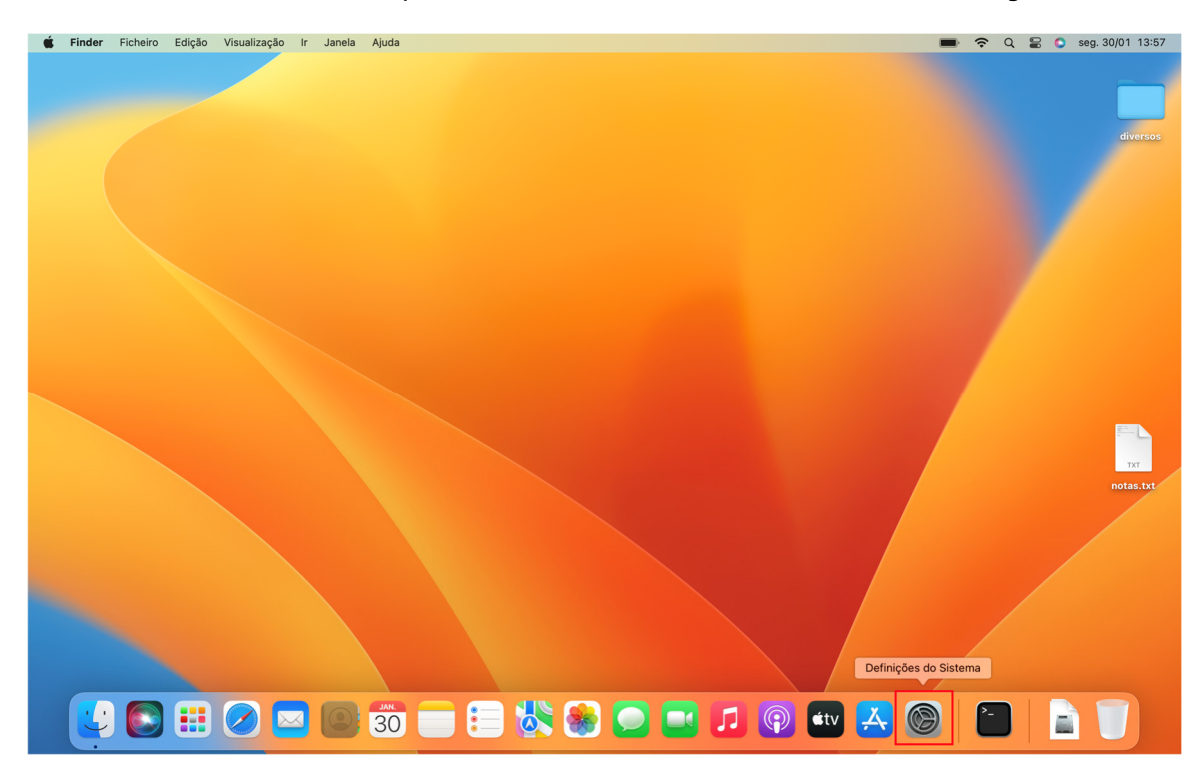

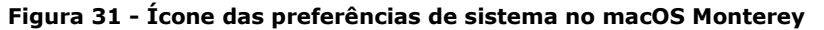

| 🗯 Definições do Sistema Ficheiro Edição | Visualização Janela Ajuda                                            |                                                   |      | • ? ( | 🗧 🕤 seg. 30/01 13:58               |
|-----------------------------------------|----------------------------------------------------------------------|---------------------------------------------------|------|-------|------------------------------------|
|                                         | •••                                                                  | Rede                                              |      |       |                                    |
|                                         | Q Pesquisa                                                           | Wi-Fi<br>● Ligado                                 | >    |       |                                    |
|                                         | Iniciar sessão<br>com o ID Apple                                     | Eirewall                                          | >    |       | diversos                           |
|                                         | <ul> <li>Wi-Fi</li> <li>Bluetooth</li> </ul>                         | Outros serviços                                   |      |       |                                    |
|                                         | Notificações                                                         | USB 10/100/1000 LAN<br>• Ligação não estabelecida | >    |       |                                    |
|                                         | <ul> <li>Som</li> <li>Concentração</li> </ul>                        | Ponte Thunderbolt<br>• Ligação não estabelecida   | >    |       | Captura de ecrã<br>2023-0113.57.31 |
|                                         | Tempo de ecrã                                                        |                                                   | •• ? |       |                                    |
|                                         | Apresentação                                                         |                                                   |      |       | Captura de ecrã<br>2023-0113.57.47 |
|                                         | Central de controlo                                                  |                                                   |      |       |                                    |
|                                         | Privacidade e segurança                                              |                                                   |      |       | тхт<br>notas.txt                   |
|                                         | Secretária e Dock Monitores                                          |                                                   |      |       |                                    |
|                                         | <ul> <li>Papel de parede</li> <li>Proteção de ecrã</li> </ul>        |                                                   |      |       |                                    |
|                                         | Bateria                                                              |                                                   |      |       |                                    |
|                                         | <ul> <li>Ecrá bloqueado</li> <li>Touch ID e palavra-passe</li> </ul> |                                                   |      |       | Captura de ecrã                    |
|                                         | 2 Utilizadores e grupos                                              |                                                   |      |       | 2023-0113.57.57                    |
|                                         | 30 📄 📒                                                               | ) 👯 📚 💭 🔜 🎜 👰 💷 💈                                 |      |       |                                    |

De seguida, é necessário clicar nas definições de rede, clicando para isso no ícone Rede destacado cf. Figura 32

Figura 32 - Ícone da Rede no macOS Monterey

De seguida, deve ser selecionada a opção de adicionar mais uma ligação, clicando assim na opção ... cf. Figura 33

| 🗯 Definições do Sistema Ficheiro Edição | Visualização Janela Ajuda                                                   |                                                   |           | 🕞 Q 😫 🔕 seg. 30/01 13:58           |
|-----------------------------------------|-----------------------------------------------------------------------------|---------------------------------------------------|-----------|------------------------------------|
|                                         | •••                                                                         | Rede                                              |           |                                    |
|                                         | Q Pesquisa                                                                  | G Wi-Fi<br>Ligado                                 | >         | Captura de ecrã                    |
|                                         | Iniciar sessão<br>com o ID Apple                                            | E Firewall<br>• Desativado                        | >         | 2023-0113.58.10 diversos           |
|                                         | <ul> <li>Wi-Fi</li> <li>Bluetooth</li> </ul>                                | Outros serviços                                   |           |                                    |
|                                         | Notificações                                                                | USB 10/100/1000 LAN<br>• Ligação não estabelecida | >         |                                    |
|                                         | <ul> <li>Som</li> <li>Concentração</li> </ul>                               | Ponte Thunderbolt<br>• Ligação não estabelecida   | >         | Captura de ecrã<br>2023-0113.57.31 |
|                                         | Tempo de ecrã Seral                                                         |                                                   | ···· • ?  |                                    |
|                                         | <ul> <li>Apresentação</li> <li>Acessibilidade</li> </ul>                    |                                                   |           | Captura de ecrã<br>2023-0113.57.47 |
|                                         | 😑 Central de controlo 💽 Siri e Spotlight                                    |                                                   |           |                                    |
|                                         | <ul> <li>Privacidade e segurança</li> <li>Secretária e Dock</li> </ul>      |                                                   |           | notas.txt                          |
|                                         | Monitores                                                                   |                                                   |           |                                    |
|                                         | <ul> <li>Proteção de ecrã</li> <li>Bateria</li> </ul>                       |                                                   |           |                                    |
|                                         | Ecră bloqueado                                                              |                                                   |           |                                    |
|                                         | <ul> <li>Touch ID e palavra-passe</li> <li>Utilizadores e grupos</li> </ul> |                                                   |           | Captura de ecră<br>2023-0113.57.57 |
|                                         | 30                                                                          | 🖄 🏶 🖸 🖬 🎜 🖗                                       | itv 👗 🛞 🛛 |                                    |

Figura 33 - Opção de adicionar uma nova ligação no macOS Monterey

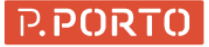

| 🗯 Definições do Sistema Ficheiro Edição | Visualização Janela Ajuda        |                          | 🗩 🗢 Q 😫 💿 seg. 30/01 13:58                             |
|-----------------------------------------|----------------------------------|--------------------------|--------------------------------------------------------|
|                                         | •••                              | Rede                     |                                                        |
|                                         | Q Pesquisa                       | C Wi-Fi<br>• Ligado      | > Captura de ecrã                                      |
|                                         | Iniciar sessão<br>com o ID Apple | Firewall                 | 2023-0113.58.10 diversos                               |
|                                         | 🛜 Wi-Fi                          |                          | A                                                      |
|                                         | 8 Bluetooth                      | Outros serviços          | Captura de ecrã<br>2023-01 13 58 21                    |
|                                         | e Rede                           | USB 10/100/1000 LAN      |                                                        |
|                                         | Notificações                     | Ligação não estabelecida |                                                        |
|                                         | Som                              | Ponte Thunderbolt        | > Cantura de ecrã                                      |
|                                         | Concentração                     |                          | 2023-0113.57.31                                        |
|                                         | Tempo de ecra                    |                          | ···· · ?                                               |
|                                         | 📀 Geral                          |                          | Adicionar serviço                                      |
|                                         | Apresentação                     |                          | Cisco IPSec                                            |
|                                         | Acessibilidade                   |                          | Gerir interfaces virtuais<br>Definir ordem de servicos |
|                                         | Siri e Spotlicht                 |                          |                                                        |
|                                         | Privacidade e seguranca          |                          | ТХТ                                                    |
|                                         |                                  |                          | notas.txt                                              |
|                                         | Secretária e Dock                |                          |                                                        |
|                                         | Bapel de parede                  |                          |                                                        |
|                                         | Proteção de ecrã                 |                          |                                                        |
|                                         | Bateria                          |                          |                                                        |
|                                         |                                  |                          |                                                        |
|                                         | Ecră bloqueado                   |                          |                                                        |
|                                         | W Touch ID e palavra-passe       |                          | Captura de ecrã                                        |
|                                         | Cullzadores e grupos             |                          | 2023-0113.57.57                                        |
|                                         |                                  | i 👯 🙈 🦳 🗖 🗖 🗗 🔘 🚮        |                                                        |
|                                         |                                  |                          |                                                        |
|                                         |                                  |                          |                                                        |

Deve ser selecionada a opção "Adicionar configuração de VPN" → Cisco IPSec cf. Figura 34

Figura 34 – Seleção do tipo de VPN no macOS Monterey

Devem ser preenchidos os campos Nome da conta, Palavra-passe com a credencial do P.Porto, os campos Nome a apresentar, endereço do servidor devem ser preenchidos cf. Figura 35

| 🖆 Definições do Sistema Ficheiro Edição | Visualização Janela Ajuda |                                        | <b>•</b> ? Q       | 😂 🜔 seg. 30/01 13:59               |
|-----------------------------------------|---------------------------|----------------------------------------|--------------------|------------------------------------|
|                                         | Q Pesquisa                | Rede                                   | Captur.<br>2023-01 | a de ecrã<br>13.58.10 diversos     |
|                                         | com o ID Apple            | Firewall     e Desativado              | Captura<br>2023-01 | a de ecrã<br>13.58.21              |
|                                         | Cisco IPSec               | Nome a apresentar perfilRegistado      | >                  |                                    |
|                                         | DNS<br>Proxies            | Endereço do servidor vpnssl.ipp.pt     | > Contur           |                                    |
|                                         |                           | Nome da conta utilizador@escola.ipp.pt | 2023-01            | 13.58.35 2023-0113.57.31           |
|                                         | 8                         | Palavra-passe                          | ?                  |                                    |
|                                         |                           | Autenticação                           |                    | Captura de ecrã                    |
|                                         |                           | Tipo Segredo partilhado 🗘              |                    | 2023-0113.57.47                    |
|                                         |                           | Segredo partilhado Obrigatório         |                    | TXT                                |
|                                         |                           | Cancelar Criar                         |                    | notas.txt                          |
|                                         | Monitores                 |                                        |                    |                                    |
|                                         | Papel de parede           |                                        |                    |                                    |
|                                         | Bateria                   |                                        |                    |                                    |
|                                         | Ecră bloqueado            |                                        |                    |                                    |
|                                         | Touch ID e palavra-passe  |                                        |                    | Million Million                    |
|                                         | 😕 Utilizadores e grupos   |                                        |                    | Captura de ecră<br>2023-0113.57.57 |
|                                         |                           | 🗏 🐏 💽 🔜 🎜 🖗 🕶 🛃                        |                    |                                    |

Figura 35 – Preenchimento dos dados da VPN no macOS Monterey

Os campos segredo partilhado e Nome do grupo conforme o tipo de utilizador registado ou não cf o ponto 2.1.

A título de exemplo foram usadas as definições de um perfil registado cf. Figura 36

| 🗯 Definições do Sistema Ficheiro Edição | Visualização Janela Ajuda                      |                                                                              | 🗩 奈 Q 🗟 💿 seg. 30/01 13:59                              |
|-----------------------------------------|------------------------------------------------|------------------------------------------------------------------------------|---------------------------------------------------------|
|                                         | Q Pesquisa                                     | Rede<br>Wi-Fi<br>• Ligado                                                    | Captura de eerã<br>2023-0113.58.10 diversos             |
|                                         | <ul> <li>Wi-Fi</li> <li>Bluetooth</li> </ul>   | Fiewall     Operativado                                                      | Captura de ecră                                         |
|                                         | Cisco IPSec<br>DNS<br>Provies                  | Endereço do servidor vpnssl.ipp.pt<br>Nome da conta utilizador@escola.ipp.pt |                                                         |
|                                         |                                                | Palavra-passe •••••••                                                        | Captura de ecră<br>2023-0113.58.35 2023-0113.57.31<br>3 |
|                                         |                                                | Tipo Segredo partilhado 🗘                                                    | Captura de ecră<br>2023-0113.59.18 2023-0113.57.47      |
|                                         |                                                | Segredo partilhado VPN_REGISTERED                                            | TX                                                      |
|                                         | Monitores                                      | Cancelar Criar                                                               | notas.txt                                               |
|                                         | Papel de parede<br>Proteção de ecrã<br>Bateria |                                                                              |                                                         |
|                                         | Ecră bloqueado                                 |                                                                              |                                                         |
|                                         | Utilizadores e grupos                          |                                                                              | Captura de ecră<br>2023-0113.57.57                      |
|                                         | 30                                             | 🗏 🛥 💽 💶 🞜 🚱 🔤 🤮                                                              |                                                         |

Figura 36 - Definições de perfil registado no macOS Monterey

| É Definições do Sistema Ficheiro Edição | Visualização Janela Ajuda                                                                           |                                                                                                    |       |                                                                       |
|-----------------------------------------|----------------------------------------------------------------------------------------------------|----------------------------------------------------------------------------------------------------|-------|-----------------------------------------------------------------------|
|                                         | Pesquisa     Iniciar sessão     com o ID Apple                                                      | Rede          Rede         Image: Stress of the stress of the stre | ,     | Captura de ecrá<br>2023-0113.55.10 diversos                           |
|                                         | WI-FI Bluetooth Cisco IPSec DNS                                                                     | Desativado  Outros seguicos  Endereço do servidor  Vynssl.ipp.pt  Nome do costa  utilizador/Records ino ot                                                                                                    |       | Captura de ertă<br>2023-0113.58.21                                    |
|                                         | Proxies                                                                                             | Autenticação Tipo Segredo partilhado ©                                                                                                    | )<br> | Captura de ecră Captura de ecră<br>2023-0113.58.35 2023-0113.57.31    |
|                                         |                                                                                                    | Segredo partilhado                                                                                                    | 1     | 2023-0113.59.18 2023-0113.57.47<br>Captura de ecră<br>2023-0113.59.53 |
|                                         | Monitores<br>Papel de parede<br>Proteção de ecrã<br>Bateria                                         |                                                                                                    |       |                                                                       |
|                                         | <ul> <li>Ecră bloqueado</li> <li>Touch ID e palavra-passe</li> <li>Utilizadores e grupos</li> </ul> |                                                                                                    |       | Captura de ecră<br>2023-0113.57.57                                    |
|                                         | 30                                                                                                  | 🐰 😣 🖸 🖬 🎜 🖗 🕶 🛃 🖉                                                                                                    | 9 [   |                                                                       |

Posto isto, é apenas necessário clicar no botão criar cf. Figura 37

Figura 37 - Passo final da configuração no macOS Monterey

P.PORTO

De seguida a ligação está pronta a ser usada. Para isso é necessario escolher a opção VPN cf.

| 🗯 Definições do Sistema Ficheiro Edição | Visualização Janela Ajuda                                             |                                         |     |                                                                    |
|-----------------------------------------|-----------------------------------------------------------------------|-----------------------------------------|-----|--------------------------------------------------------------------|
|                                         | •••                                                                   | Rede                                    |     |                                                                    |
|                                         | Q Pesquisa                                                            | Sint Sint Sint Sint Sint Sint Sint Sint | >   | Captura de ecră                                                    |
|                                         | com o ID Apple                                                        | VPN<br>• Desativado                     | >   |                                                                    |
|                                         | <ul> <li>Wi-Fi</li> <li>Bluetooth</li> </ul>                          | E Firewall<br>• Desativado              | >   | Captura de ecrã                                                    |
|                                         | Rede                                                                  | Outros serviços                         |     | 2023-0113.58.21                                                    |
|                                         | Notificações                                                          | USB 10/100/1000 LAN                     | >   | Captura de escá                                                    |
|                                         | <ul> <li>Som</li> <li>Concentração</li> </ul>                         | Ponte funderbolt                        |     | 2023-0113.58.35 2023-0113.57.31                                    |
|                                         | Z Tempo de ecrã                                                       | Crigingar hav estaurancina              | × ? |                                                                    |
|                                         | Apresentação                                                          |                                         |     | Captura de ecră Captura de ecră<br>2023-0113.59.18 2023-0113.57.47 |
|                                         | Central de controlo                                                   |                                         |     |                                                                    |
|                                         | <ul> <li>Siri e Spotlight</li> <li>Privacidade e segurança</li> </ul> |                                         |     | Captura de ecrã<br>2023-0113.59.53 notas.txt                       |
|                                         | Secretária e Dock Monitores                                           |                                         |     |                                                                    |
|                                         | <ul> <li>Papel de parede</li> <li>Protocio do corã</li> </ul>         |                                         |     | Captura de ecrã<br>2023-0114.00.00                                 |
|                                         | Bateria                                                               |                                         |     |                                                                    |
|                                         | 🔝 Ecrã bloqueado<br>🎯 Touch ID e palavra-passe                        |                                         |     | Captura de ecrã<br>2023-0113.57.57                                 |
|                                         |                                                                       | 🗏 🙉 🦳 🗖 🗖 🗗 🔘 🙀 🔼 🕅                     |     |                                                                    |
|                                         | 30 50                                                                 |                                         |     |                                                                    |

Figura 38 – Selecionar opção VPN no macOS Monterey

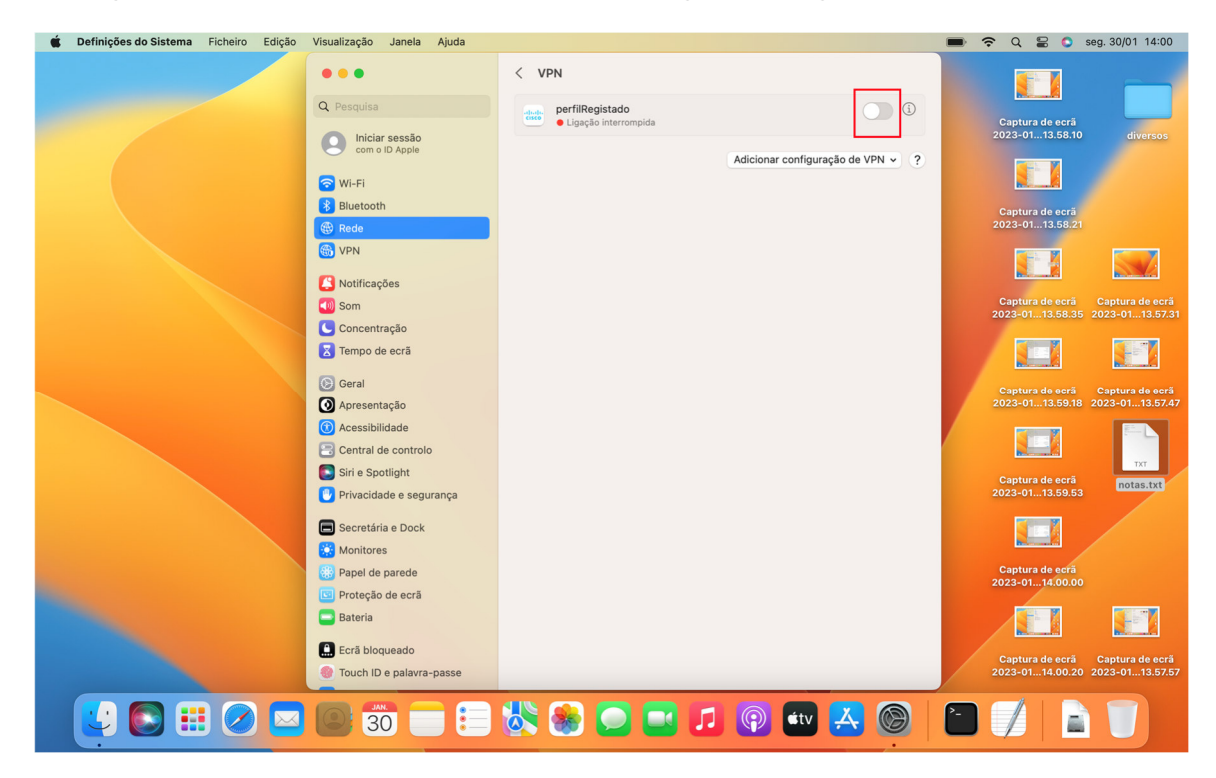

E de seguida, ativar a VPN recém-criada, neste caso "Perfil Registado" cf Figura 39

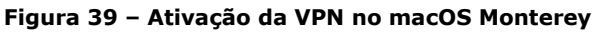

| 🗯 Definições do Sistema Ficheiro Edição | Visualização Janela Ajuda                                                                                                    |                                                                                |                                         | 🗩 穼 Q 岩 💲 seg. 30/01 14:00                                                                                                    |
|-----------------------------------------|----------------------------------------------------------------------------------------------------|--------------------------------------------------------------------------------|-----------------------------------------|----------------------------------------------------------------------------------------------------|
| Definições do Sistema Ficheiro Edição   | Visualização Janela Ajuda<br>Pesquisa<br>Visualização La Comercia de Comercia de C | <ul> <li>VPN</li> <li>perfilt@gistado</li> <li>Ligado durante 00:02</li> </ul> | ▲dicionar configuração de VPN v       ? | Q         Q         Q |
|                                         | <ul> <li>Seretária e Dock</li> <li>Minitores</li> <li>Papel de parede</li> <li>Proteção de ecrã</li> <li>Bateria</li> <li>Ecrã bloqueado</li> <li>Touch ID e palavra-passe</li> </ul>                                                                                                    | 5 💽 💽 🛞                                                                        | 🖗 💷 🔁 🚱                                 | Captura de ecră<br>2023-0113.59.53<br>Captura de ecră<br>2023-0114.00.00<br>Captura de ecră<br>2023-0114.00.20<br>Captura de ecră<br>2023-0114.00.20<br>Captura de ecră<br>2023-0114.00.20                                                                                                    |

Depois da ligação ser estabelecia, será apresentado o ecrã cf. Figura 40

Figura 40 - VPN Ligada no macOS Monterey

## 2.4. Linux

Nos sistemas Linux o cliente da Fortinet não suporta o Dialup IPsec.

Assim sendo é necessario utilizar alguns pacotes auxiliares como por exemplo o strongswan.

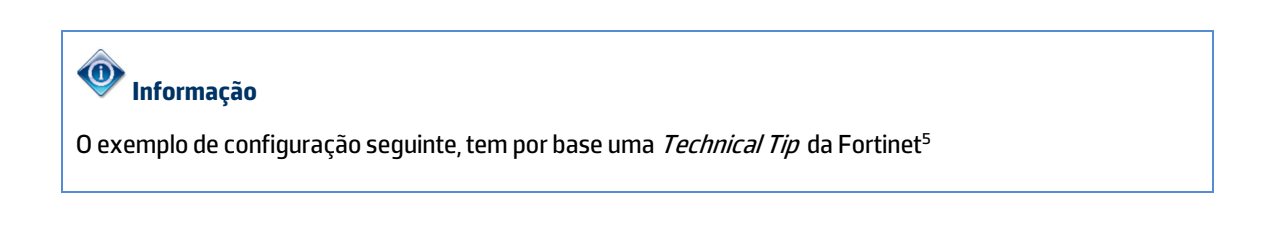

<sup>&</sup>lt;sup>5</sup> https://community.fortinet.com/t5/FortiGate/Technical-Tip-IPsec-connection-between-FortiGate-and-Ubuntu-via/ta-p/207149

#### 2.4.1. Ubuntu e derivados

Primeiramente, é necessario abrir a consola e instalar os dois pacotes do strongswan cf. Figura 41

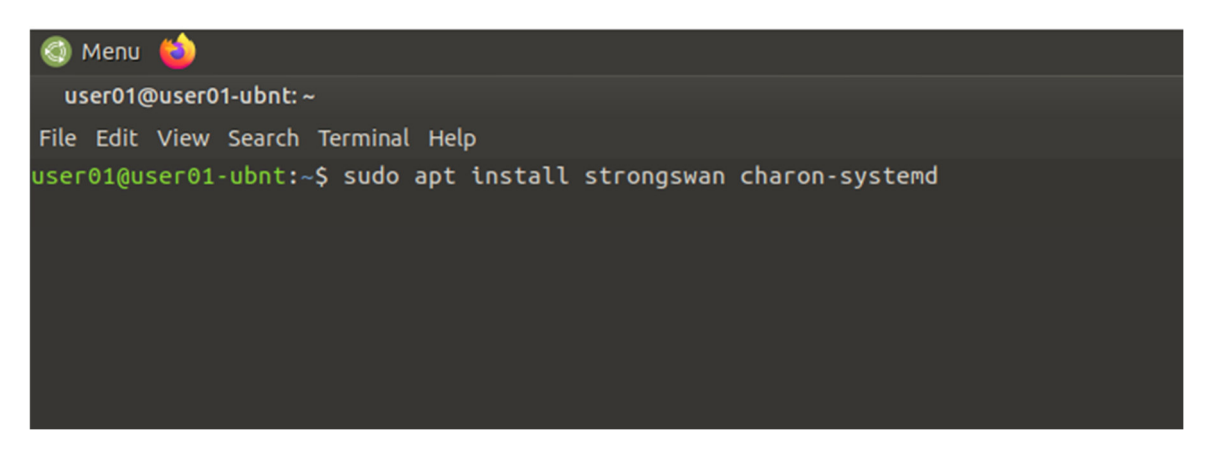

Figura 41 - Instalação dos pacotes do strongswan no Ubuntu 20.04

Posto, isto é, necessario ativar o encaminhamento de pacotes. Para isso é necessario acrescentar estas linhas:

net.ipv4.ip\_forward = 1
net.ipv6.conf.all.forwarding = 1
net.ipv4.conf.all.accept\_redirects = 0
net.ipv4.conf.all.send\_redirects = 0

no final do ficheiro /etc/sysctl.conf cf. Figura 42

P.PORTO

| 🚳 Menu 🍅                                                                                                    |
|----------------------------------------------------------------------------------------------------|
| user01@user01-ubnt: ~                                                                                                    |
| File Edit View Search Terminal Help                                                                                                    |
| # Uncomment the next line to enable packet forwarding for IPv6<br># Enabling this option disables Stateless Address Autoconfiguration<br># based on Router Advertisements for this host<br>#net.ipv6.conf.all.forwarding=1 |
| ######################################                                                                                                    |
| "<br># Do not accept ICMP redirects (prevent MITM attacks)<br>#net.ipv4.conf.all.accept_redirects = 0<br>#net.ipv6.conf.all.accept_redirects = 0<br># or                                                                   |
| # _or_<br># Accept ICMP redirects only for gateways listed in our default<br># gateway list (enabled by default)<br># net.ipv4.conf.all.secure_redirects = 1<br>#                                                          |
| "<br># Do not send ICMP redirects (we are not a router)<br>#net.ipv4.conf.all.send_redirects = 0<br>#                                                                                                    |
| "<br># Do not accept IP source route packets (we are not a router)<br>#net.ipv4.conf.all.accept_source_route = 0<br>#net.ipv6.conf.all.accept_source_route = 0<br>#                                                        |
| # Log Martian Packets<br>#net.ipv4.conf.all.log_martians = 1<br>#                                                                                                    |
| ######################################                                                                                                    |
| net.ipv4.ip_forward = 1<br>net.ipv6.conf.all.forwarding = 1<br>net.ipv4.conf.all.accept_redirects = 0<br>net.ipv4.conf.all.send_redirects = 0                                                                              |
| Figura 42 – Ficheiro de configuração de variáveis do kernel do Ubunto 20.04                                                                                                    |

De seguida, deve ser executado o seguinte comando:

sudo sysctl --system

Para recarregar as variáveis recém acrescentadas ao ficheiro /etc/sysctl.conf cf. Figura 43

#### Manual VPN do P.PORTO – Acesso remoto aos serviços de rede do P.PORTO

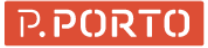

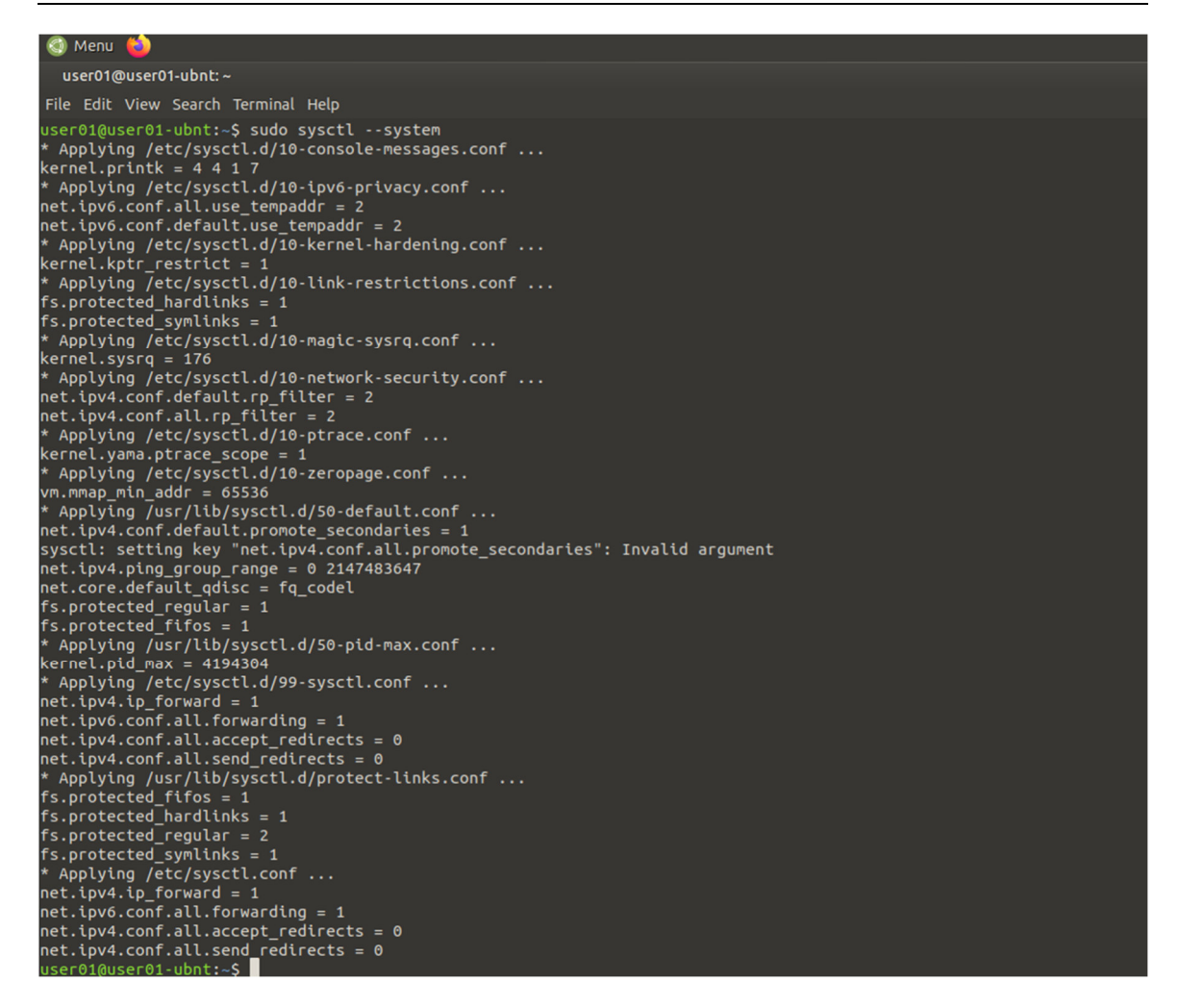

#### Figura 43 - Recarregamento de variáveis do Kernel no Ubunto

Em seguida, deve ser verificado se o serviço do strongswan esta a correr com o comando: systemctl status strongswan.service cf. Figura 44

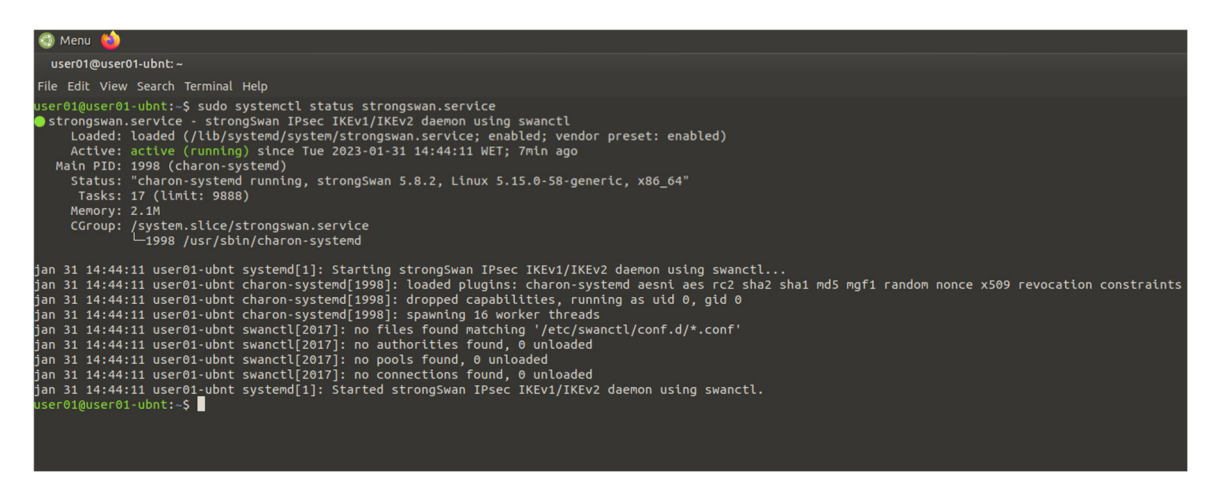

Figura 44 - Verificação do serviço do strongswan

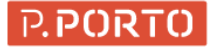

#### A configuração do strongswan, assenta em dois ficheiros:

- /etc/ipsec.conf
- /etc/ipsec.secrets

De forma a configurar por exemplo um utilizador registado, deve ser acrescentado o seguinte conteúdo ao ficheiro: /etc/ipsec.conf

config setup

```
charondebug="dmn 2, mgr 2, ike 2, chd 2, job 2, cfg 2, knl 2, net 2, enc2, lib 2"
nat_traversal = yes
```

conn IPP-Registado keyexchange=ikev1 ikelifetime=1440m keylife=720m aggressive=yes ike=aes256-sha512-modp2048 esp=aes256-sha512-modp2048 xauth=client leftid=VPN\_REGISTERED left=%defaultroute leftsourceip=%config modeconfig=pull leftauth=psk leftauth2=xauth right=vpnssl.ipp.pt rightauth=psk rightid=vpnssl.ipp.pt rightsubnet=0.0.0.0/0 xauth\_identity=escola@utilizador.ipp.pt auto=add

Deve também ser acrescentado as seguintes linhas ao ficheiro: /etc/ipsec.secrets

utilizador@escola.ipp.pt : XAUTH "password" vpnssl.ipp.pt : PSK "qrml2fpa8.@L?OIHKi1\"

## 🔔 Chamada de atenção!

As configurações acima, incluem as definições genéricas presentes no ponto 2.1 bem como a credencial do P.Porto

Devem ser ajustados os parâmetros, do utilizador e palavra passe com a credencial do P.Porto

De seguida, devem ser reiniciados os serviços e, recarregadas as novas configurações com o comando:

sudo systemctl restart strongswan && sudo ipsec update && sudo ipsec reload

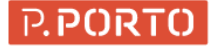

#### Conforme cf. Figura 45

| 🚳 Menu 🥌                                                                                                    |  |
|----------------------------------------------------------------------------------------------------|--|
| user01@user01-ubnt: ~                                                                                                    |  |
| File Edit View Search Terminal Help                                                                                                    |  |
| userðlýuserðl-ubnt:-S sudo vim /etc/ipsec.conf<br>userðlýuserðl-ubnt:-S vim /etc/ipsec.secrets<br>userðlýuserðl-ubnt:-S sudo vim /etc/ipsec.conf<br>userðlýuserðl-ubnt:-S sudo vim /etc/ipsec.secrets<br>userðlýuserðl-ubnt:-S sudo systemti restart strongswan && sudo ipsec update && sudo ipsec reload<br>Updating strongSwan IPsec configuration<br>Reloading strongSwan IPsec configuration<br>userðlýuserðl-ubnt:-S |  |

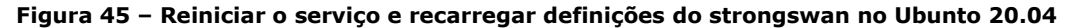

Finalmente, para efetuar a ligação é necessario correr o comando:

sudo ipsec up IPP-Registado

#### Conforme Figura 46

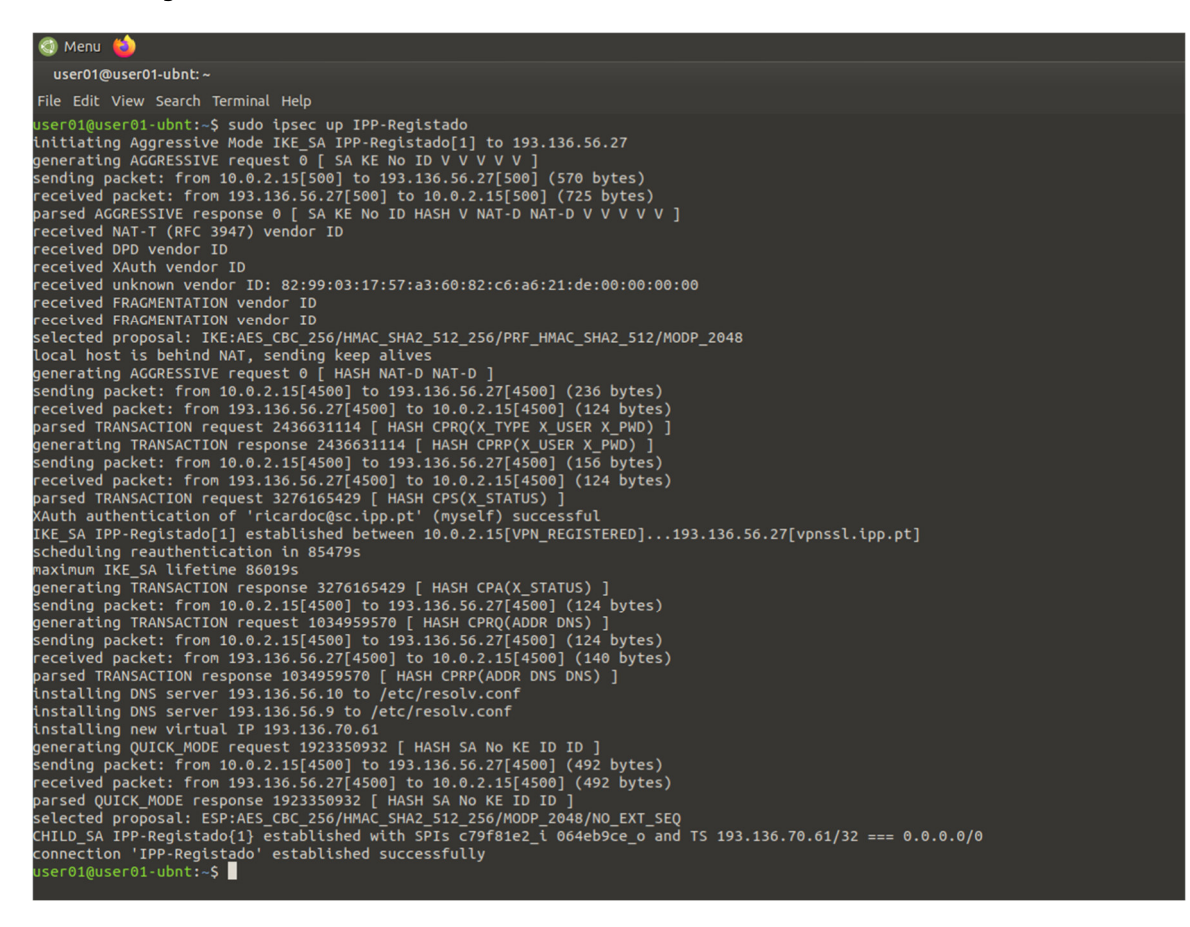

#### Figura 46 - Ligação da VPN no Ubuntu 20.04

É possível também desligar a vpn com o comando:

sudo ipsec down IPP-Registado

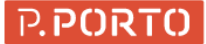

#### Conforme Figura 47

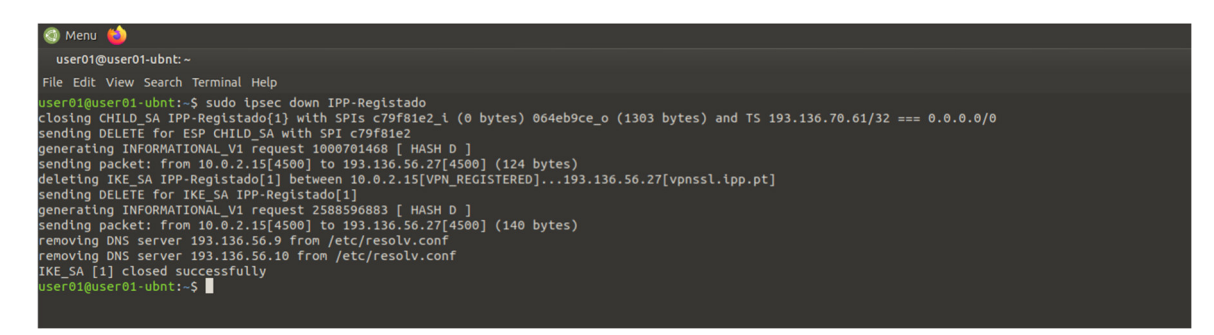

Figura 47 – Desligar a VPN no Ubuntu 20.04

#### 🔔 Chamada de atenção!

As configurações acima, incluem as definições genéricas presentes no ponto 2.1

Devem ser ajustados os parâmetros, do utilizador e palavra passe com a credencial do P.Porto